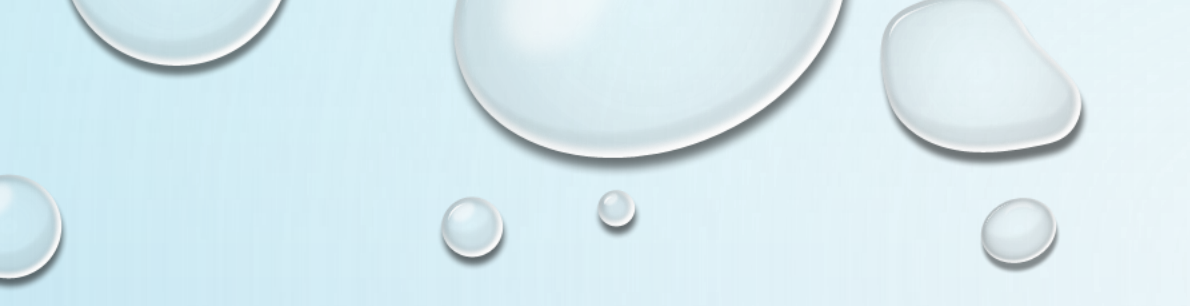

# MATLAB

 $\bigcirc$ 

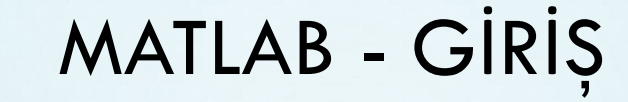

#### **NEDEN MATLAB**

- MATLAB matematiksel ve grafiksel altyordamlar ve kendi geniş kütüphanesi ile basit bir programlama dilidir
- Hesaplama ve grafik için kullanımı kolay bir arayüze sahiptir.
- MATLAB MATrix LABoratuvarı anlamına gelir.
- MATLAB genişletilebilir ve özel gereksinimleri için birçok araç kutuları (tooloxes) vardır.

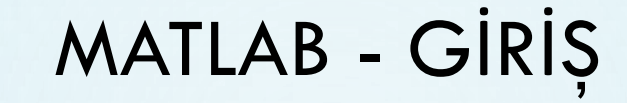

#### **NEDEN MATLAB**

Eğer MATLAB veri işleme ve görselleştirme yapabiliyorsa neden C yada başka bir dil kullanılıyor?

MATLAB yorumlanan bir dildir.

- Derlenmez
- Bazen daha yavaş çalışabilir
- Hafızada C dilinden daha fazla yer tutabilir.

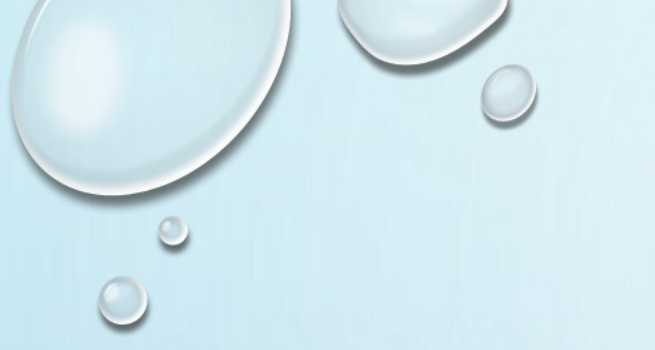

#### **NEDEN MATLAB**

### • Ana Özellikler

- Basit programlama kuralları
- Genişletilmiş doğruluk
- Tamsayı, gerçek ve karmaşık değerler arasında süreklilik
- Kapsamlı matematik kütüphanesi
- Kapsamlı grafik araçları
- Diğer dillerle bağlantılı
- Taşınabilirlik

MATLAB komut dosyaları PC, UNIX, Mac üzerinde çalışır

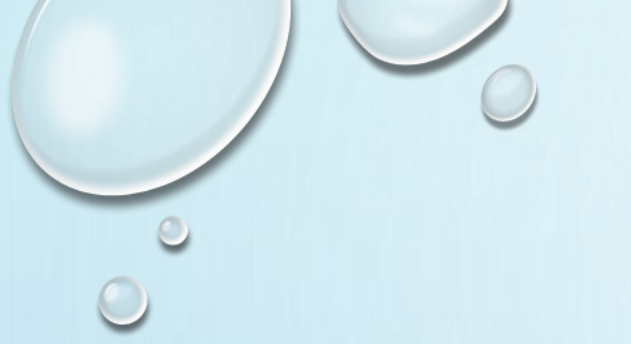

BAŞLANGIÇ

### MATLAB ikonuna tıklayın

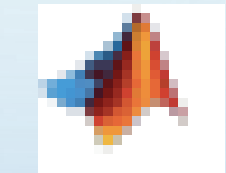

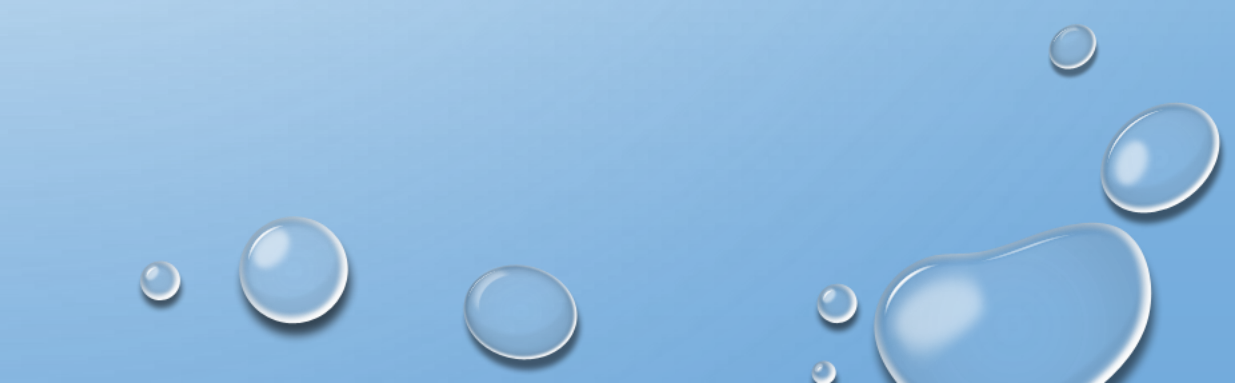

MATLAB çalışmaya başladıktan sonra GUI görünecektir

#### Standart Pencere görünümü

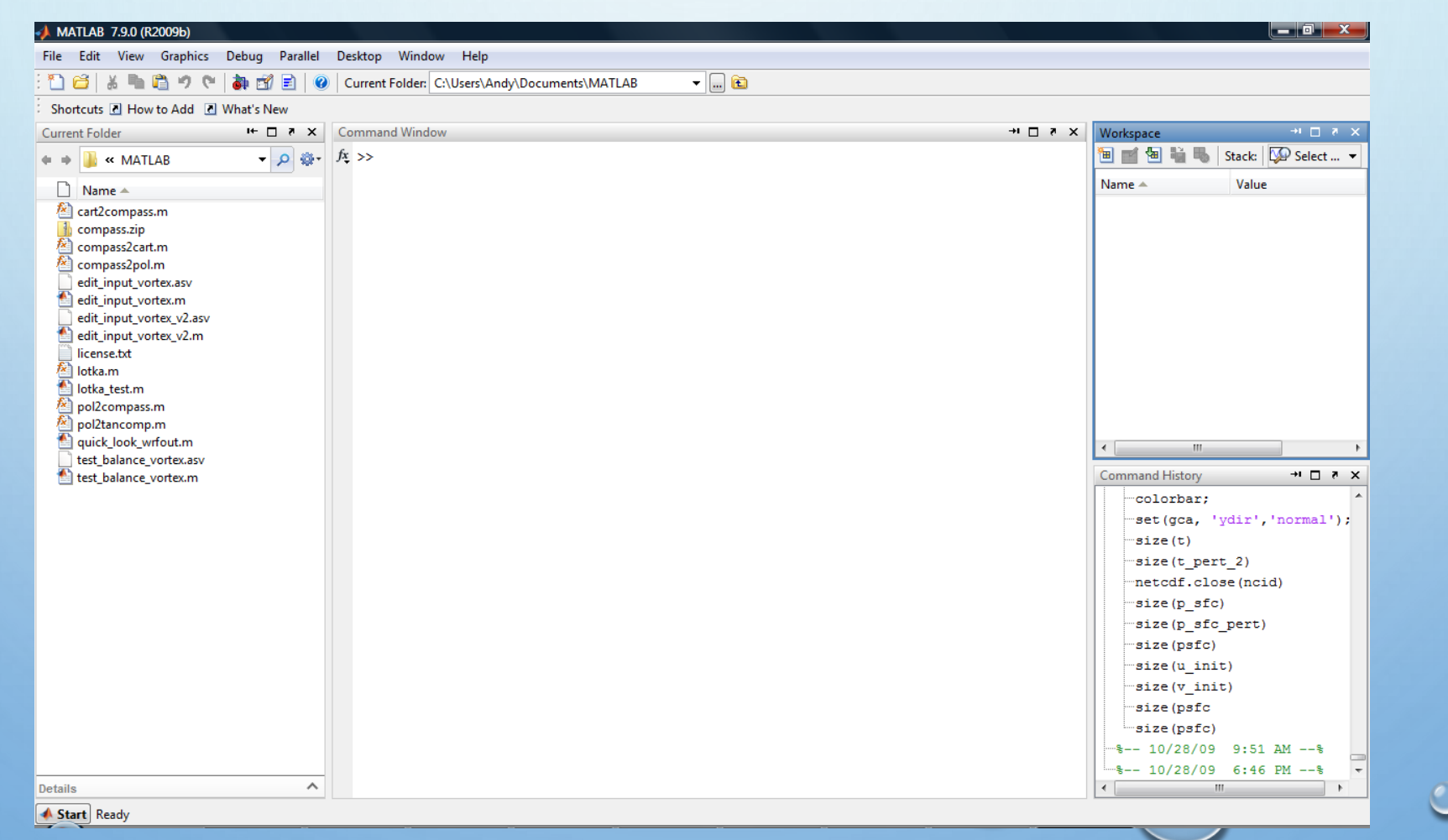

Command Window (Komut Penceresi)

- MATLAB in ana penceresidir.
- Komutlar buraya girilir.

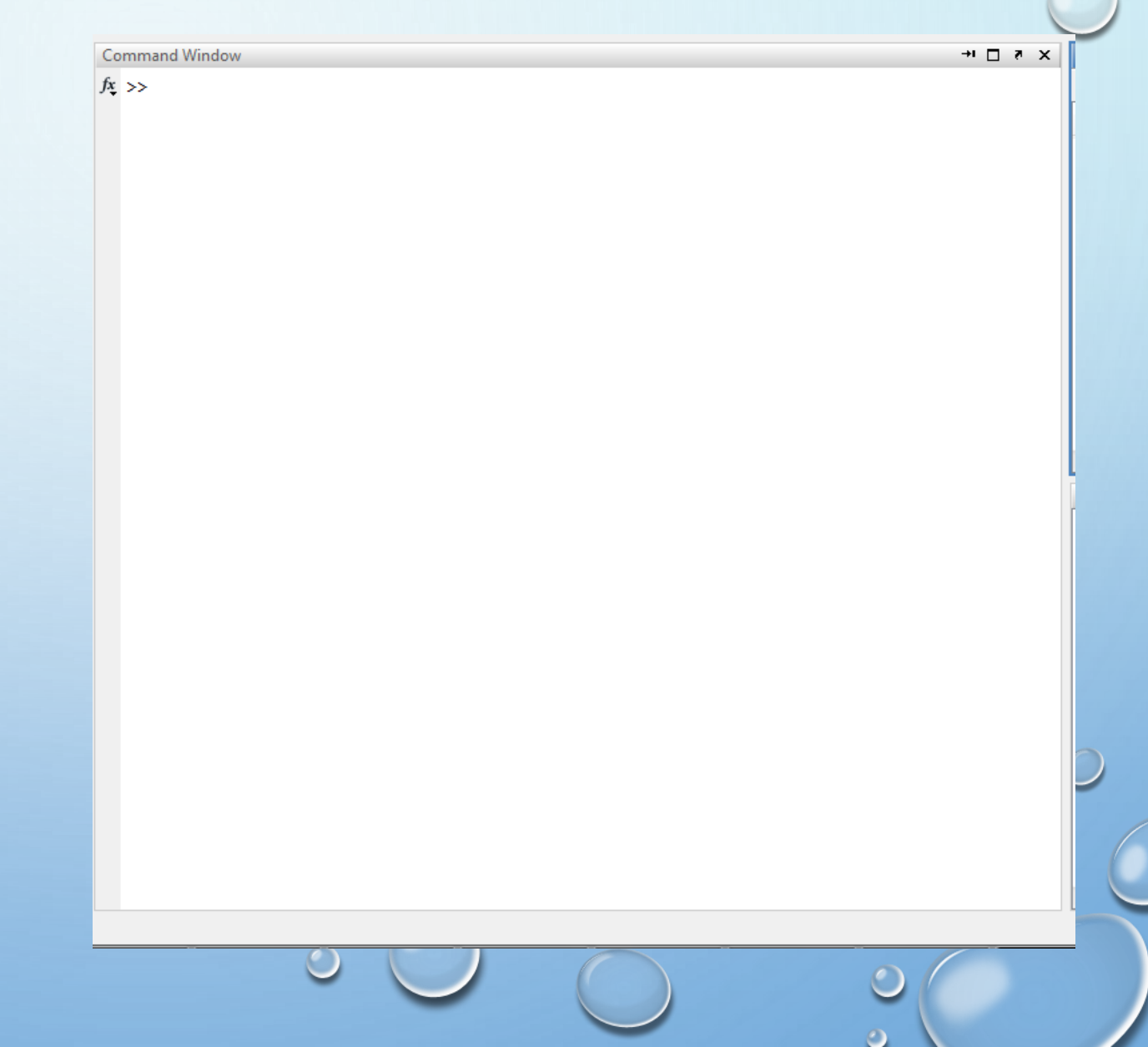

Komut yazmaya hazırsa MATLAB ekranında >> işareti görünür.

Eğer >> işareti yoksa komut çalışıyor demektir

GUI Sol alt köşede hazırsa «Ready» veya meşgulse «Busy» görülür.

Geçmiş komutlar ile çalışmak ve komutları değiştirmek için ok tuşları kullanılabilir.

| 📣 Matlab 7.9.0 (R2009b)  |            |       |
|--------------------------|------------|-------|
| File Edit View Graphics  | Debug Par  | allel |
| i 🛅 🙆 👗 🐂 🛍 🤊 🕲          | 👌 🛃 🖹      |       |
| Shortcuts 🗷 How to Add 🗷 | What's New |       |
| Current Folder           | s ⊡ +i     | ×     |
| 🗢 🔹 🌗 « MATLAB           | - P        | ۰.    |
| 🗋 Name 🔺                 |            |       |
| 🖄 cart2compass.m         |            |       |
| compass.zip              |            |       |
| Compass2cart.m           |            |       |
| edit_input_vortex.asv    |            |       |
| edit_input_vortex.m      |            |       |
| edit_input_vortex_v2.asv |            |       |
| edit_input_vortex_v2.m   |            |       |
| license.txt              |            |       |
| lotka.m                  |            |       |
| pol2compass.m            |            |       |
| pol2tancomp.m            |            |       |
| 🛐 quick_look_wrfout.m    |            |       |
| test_balance_vortex.asv  |            |       |
| 🛀 test_balance_vortex.m  |            |       |
|                          |            |       |
|                          |            |       |
|                          |            |       |
|                          |            |       |
|                          |            |       |
|                          |            |       |
|                          |            |       |

Details

📣 Start Ready

 $\sim$ 

## MATLAB - GİRİŞ

Current Folder Window (Geçerli Klasör Penceresi)

Geçerli çalışma dizininin içeriğini gösterir.

MATLAB Search Path (MATLAB Arama Yolu)

MATLAB ın komut ve fonksiyon dosyalarını aramak için kullandığı yol

Yerleşik tüm MATLAB fonksiyonlarını içeren varsayılan yol

File > Set Path altında MATLAB fonksiyon yolu değiştirebilirsiniz

Farklı bir yolda bulunan klasördeki foksiyon yada program çalıştırdığınızda MATLAB yolu değiştirmek isteyecektir

Workspace Window (Çalışma Alanı Penceresi)

Tüm alanda tanımlanmış değişkenler

Dizi Boyutları

Min, Max değerleri

Hata ayıklama aracı

Command History (Komut Geçmişi)

Geçmiş tüm Komutlar

Buradaki komutları kesip komut penceresine yapıştırabilirsiniz.

Çift tıklama ile buradaki komutu çalıştırabilirsiniz

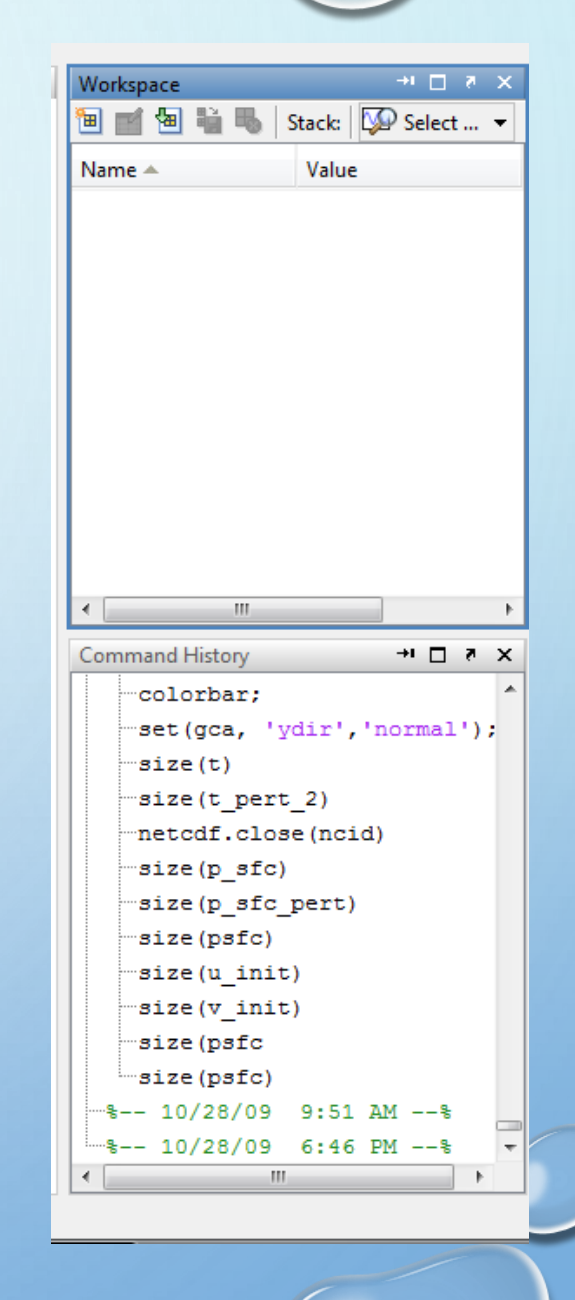

Diğer Pencereler

Editor Window (Editör Penceresi) Figure Window (Figür Penceresi) Variable Editor (Değişken Editörü)......

**Desktop Menus** 

File Menu

New

Yeni MATLAB program dosyası açar

Open existing m-file

import Data

Set Path

Open recent m-files

#### ATLAB 7.9.0 (R2009b) Edit Debug Parallel Desktop Window Help File New 0 Current Ctrl+O Open... Close Command Window Ctrl+W Import Data... Save Workspace As... Ctrl+S 19 24 23 25 Set Path... 27 20 Preferences... 10 15 16 14 Page Setup... 11 18 Print... Ctrl+P Print Selection... 1 C:\...ATLAB\pol2tancomp.m 2 C:\...ATLAB\compass2pol.m 3 C:\...TLAB\cart2compass.m 4 C:\...ATLAB\pol2compass.m Exit MATLAB Ctrl+Q i =

Copy, cut, paste

Find and replace phrases

Clear command history, workspace

Desktop Menu

Edit Menu

Masaüstünün görünümü değiştirir

Pencereleri ayarlar

| <b>4</b> I | MA | TLAB | 7.9.0 (R20  | 09b)      |        |        |        |      |    |                     |         |
|------------|----|------|-------------|-----------|--------|--------|--------|------|----|---------------------|---------|
| File       | 2  | Edit | Debug       | Parallel  | Deskto | p \    | Window | / He |    |                     |         |
| . *        | ו  |      | Undo        |           | Ci     | trl+Z  |        | Curr |    |                     |         |
| ŝ          | ho |      | Redo        |           | Ct     | trl+Y  |        |      |    |                     |         |
| Co         | mı |      | Cut         |           | C      | trl+X  |        |      |    | De                  | sktop   |
|            | b  |      | Сору        |           | C      | trl+C  |        |      |    | 1                   | ⊷ Mir   |
|            |    |      | Paste       |           | C      | trl+V  |        | 24   |    | 1                   | 🗆 Ma    |
|            |    |      | Paste to We | orkspace  |        |        |        | 25   |    |                     | ₹ Uno   |
|            |    |      |             |           |        |        |        | 20   |    |                     | + Mo    |
|            |    |      | Select All  |           | C      | trl+A  |        | 15   | ;  |                     | ↔ Kes   |
|            |    |      | Delete      |           | D      | elete  |        | 16   |    |                     | Deskto  |
|            |    |      | Find        |           | G      | trl+F  |        | 11   |    |                     | Save L  |
|            | >  |      | Find Files  |           | G      | trl+Sł | nift+F |      |    |                     | Organ   |
|            | >  |      |             |           | -      |        |        |      |    | ✓                   | Comn    |
|            |    |      | Clear Com   | mand Win  | dow    |        |        |      |    | <ul><li>✓</li></ul> | Comm    |
|            | aı |      | Clear Com   | mand Hist | ory    |        |        |      |    | _                   | Currer  |
|            |    |      | Clear Work  | space     |        |        |        |      |    | <ul><li>✓</li></ul> | Works   |
|            |    |      |             |           |        |        |        |      |    |                     | Help    |
|            |    |      |             |           |        |        |        |      | ): | i                   | File Ex |
|            |    |      |             |           |        |        |        |      |    |                     | FILE EX |
|            |    |      |             |           |        |        |        |      |    |                     | Editor  |
|            |    |      |             |           |        |        |        |      |    |                     | Figure  |
|            |    |      |             |           |        |        |        |      |    |                     | Web B   |
|            |    |      |             |           |        |        |        |      |    |                     | Variab  |
|            |    |      |             |           |        |        |        |      |    |                     | rile an |
|            |    |      |             |           |        |        |        |      |    | _                   | Toolba  |
|            |    |      |             |           |        |        |        |      |    | ✓                   | Titles  |
|            |    |      | $\odot$     |           |        |        | 1      |      |    |                     |         |
|            |    |      |             |           |        |        |        |      |    |                     |         |

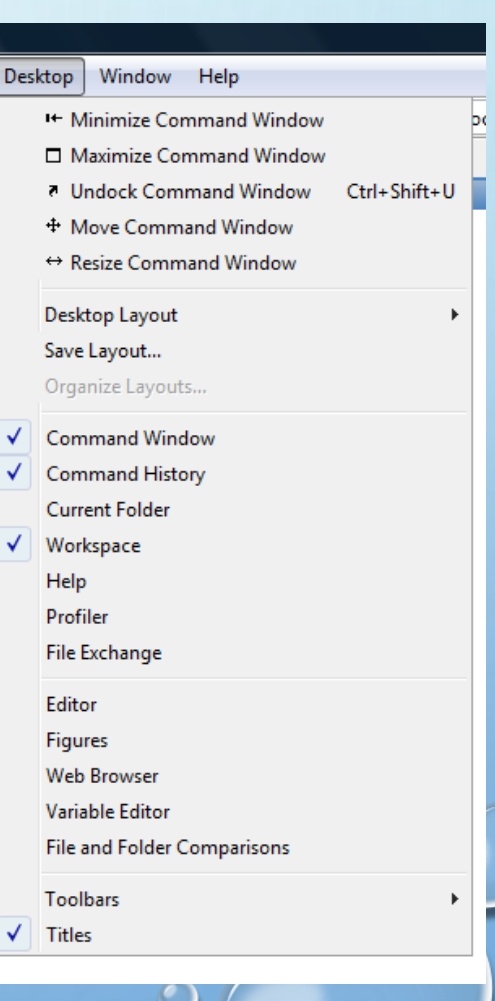

### MATLAB – HELP

#### >> help sqrt

SQRT Square root.

results are produced if X is not positive.

See also <u>sqrtm</u>, <u>realsqrt</u>, <u>hypot</u>.

Overloaded methods:

#### Reference page in Help browser

| Komut  | İşlev                                            |
|--------|--------------------------------------------------|
| help   | MATLAB'ın operatör ve fonksiyonlarını tanımlar   |
| who    | Değişkelerin isimlerini listeler                 |
| whos   | Değişkenlerin simlerini ve boyularını listeler   |
| what   | Diskinizdeki M-dosyalarını listeler              |
| size   | Argümanların boyutlarını verir                   |
| lenght | Argümanların maksimum boyutlarını verir          |
| clear  | Çalışma ortamındaki tüm değişkenleri temizler    |
| quit   | MATLAB ortamını sona erdirir                     |
| save   | MATLAB çaışma ortamında bir MAT-dosyasını saklar |

SQRT(X) is the square root of the elements of X. Complex

codistributed/sqrt

doc sqrt

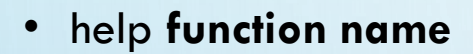

#### • helpwin

| ⑦ Неір                                          |                                                                                                    |  |  |  |
|-------------------------------------------------|----------------------------------------------------------------------------------------------------|--|--|--|
| File Edit View Go Favorites Desktop Window Help |                                                                                                    |  |  |  |
| × <del>-</del> م                                |                                                                                                    |  |  |  |
| Contents Search Results                         | 0.0036 0.0036<br>A A A TI A D <sup>®</sup> 0.0036 0.0036                                                  |  |  |  |
| 🗄 🤣 Release Notes 📃                             | MATLAB 0.0046 0.0046                                                                                      |  |  |  |
| 🗄 🤣 Installation                                |                                                                                                    |  |  |  |
|                                                 | Eventioner Unrille Combiner                                                                               |  |  |  |
| Communications Toolbox                          | Punctions: Handle Graphics:                                                                               |  |  |  |
| Control System Toolbox                          | by Category Dect Properties                                                                               |  |  |  |
| Curve Fitting Toolbox                           | - Alphabeacar Lisc                                                                                        |  |  |  |
|                                                 |                                                                                                    |  |  |  |
| Embedded MATLAB                                 | What's New                                                                                                |  |  |  |
| Eved-Point Toolbox                              |                                                                                                    |  |  |  |
|                                                 | MATLAB Release Notes                                                                                      |  |  |  |
| Genetic Algorithm and Direct Search Toolbox     | Summarizes new features, bug fixes, upgrade issues, etc.                                                  |  |  |  |
| Image Acquisition Toolbox                       | General Release Notes for R2009h                                                                          |  |  |  |
| Image Processing Toolbox                        | For all products, highlights new features, installation notes, bug fixes, and compatibility issues        |  |  |  |
| 🗄 🥏 Mapping Toolbox 🛛 👘                         |                                                                                                    |  |  |  |
| 🕀 🤣 MATLAB Builder EX                           | Documentation Set                                                                                         |  |  |  |
| 🗄 🤣 MATLAB Compiler                             |                                                                                                    |  |  |  |
| 🗄 🤣 MATLAB Distributed Computing Server         | Getting Started                                                                                           |  |  |  |
| 🗄 🤣 MATLAB Report Generator                     |                                                                                                    |  |  |  |
| 🗄 🥏 Model Predictive Control Toolbox            | User Guides                                                                                               |  |  |  |
| 🗄 🔗 Neural Network Toolbox                      | Contine Hole in MATLAD                                                                                    |  |  |  |
| Optimization Toolbox                            | Getting netp in MATLAB     Provides instructions for using the Help browser and accessing other resources |  |  |  |
| Parallel Computing Toolbox                      | r tondes instructions for doing the help browser and decessing other resources                            |  |  |  |
| Partial Differential Equation Toolbox           | Examples in Documentation                                                                                 |  |  |  |
| Kobust Control Loolbox                          | Lists major examples in the MATLAB documentation                                                          |  |  |  |
| Signal Processing Toolbox                       | - Decementary The                                                                                         |  |  |  |
|                                                 | Programming Tips     Dravide heldful techniques and shortcuts for programming in MATLAB                   |  |  |  |
| Spreadcheet Link FX                             | Trovides helpful techniques and shortedts to programming in MALEAD                                        |  |  |  |
| Statistics Toolhox                              | Broduct Domos                                                                                             |  |  |  |
| Symbolic Math Toolbox                           | Froduct Demos                                                                                             |  |  |  |
| B 🔗 System Identification Toolbox               | MATLAB Demos                                                                                              |  |  |  |
| 🗄 🌛 Wavelet Toolbox                             | Presents a collection of demos that you can run from the Help browser to help you learn the product       |  |  |  |
| 🕀 🍎 Simulink                                    |                                                                                                    |  |  |  |
| 🖶 🛷 Real-Time Workshop 🗸 👻                      | Printable (PDF) Documentation on the Web                                                                  |  |  |  |
|                                                 |                                                                                                    |  |  |  |

# MATLAB – ETKİLEŞİMLİ KOMUTLAR

>> İşaretinden sonra komutlar girilir

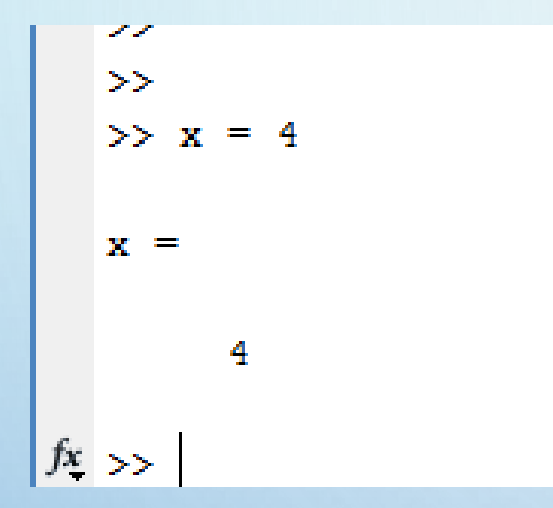

Değişkenler otomatik yerleştirilir.

MATLAB değişkenin tanımlanmasını istemez

## MATLAB – ETKİLEŞİMLİ KOMUTLAR

MATLAB Büyük harf küçük harf duyarlıdır

Eğer sonuç = ile bir değişkene atanmaz ise sonuç «ans» a aktarılır.

Komuttan sonra ; konulursa sonuç ekranda gösterilmez.

11 >> b = 3 $\mathbf{b} =$ 3 >> c = 2  $\mathbf{c} =$ 2 >> b - c ans = 1 >> b - c;

## MATLAB – ETKİLEŞİMLİ KOMUTLAR

>> format long >> 6.84/4.35

>> format short >> 6.84/4.35

1.5724

>> 6.84/4.35

1.5724e+000

>> format short e

1.572413793103448

ans =

ans =

ans =

### Çıktı Formatı

Varsayılan virgülden sonra 4 basamaktır

Format değiştirilebilir

### format long yazarsak virgülden sonra 15 basamak gösterir

| Komut    | Etki                                                                                                    |  |  |  |  |
|----------|----------------------------------------------------------------------------------------------------|--|--|--|--|
| Short    | Sabit-noktalı sayıları 5 haneli olarak gösterir (varsayılan).                                                               |  |  |  |  |
| Long     | Sabit-noktalı sayıları 15 haneli olarak gösterir.                                                                           |  |  |  |  |
| Hex      | Onaltılı gösterim biçimini seçer.                                                                                           |  |  |  |  |
| Bank     | Dolar ve sent (Lira ve Kuruş) gösterim biçimlerini seçer.                                                                   |  |  |  |  |
|          | Sayıların önüne pozitif, negatif veya sıfır olma durumlarına göre<br>+, — veya boşluk koyar. Kompleks sayılarda sanal kısım |  |  |  |  |
| Plus     | dikkate alınmaz.                                                                                                    |  |  |  |  |
| Short e  | Kayan-noktalı sayıları 5 haneli olarak yazar.                                                                               |  |  |  |  |
| Long e   | Kayan-noktalı sayıları 15 haneli olarak yazar.                                                                              |  |  |  |  |
| Rational | Gerçel sayıları, tamsayıların oranı olarak verir.                                                                           |  |  |  |  |
|          | Katsayıları, matrisin önünde satır-atla karakteri ile birlikte                                                              |  |  |  |  |
| Loose    | görüntüler.                                                                                                    |  |  |  |  |
|          | Katsayıları, matrisin önünde satır-atla karakteri olmadan                                                                   |  |  |  |  |
| Compact  | görüntüler.                                                                                                    |  |  |  |  |

## >> pi ans = 3.1416 >> format long >> pi ans = 3.141592653589793 >> format bank >> 6.84/4.35 ans = 1.57 >> format rational >> 6.84/4.35 ans = 228/145

MATLAB – DEĞİŞKENLER

| MATLAB Büyük-Küçük harf duyarlıdır.                   |  |  |  |  |
|-------------------------------------------------------|--|--|--|--|
| Değişken mutlaka karakter ile başlar                  |  |  |  |  |
| MATLAB da tanımlı isimler değişken olarak kullanılmaz |  |  |  |  |
| min, max, sqrt, cos, sin, tan, mean, median           |  |  |  |  |
|                                                       |  |  |  |  |
| isvarname değişkenismi                                |  |  |  |  |
| 0 kullanılmaz                                         |  |  |  |  |
| 1 kullanılabilir                                      |  |  |  |  |

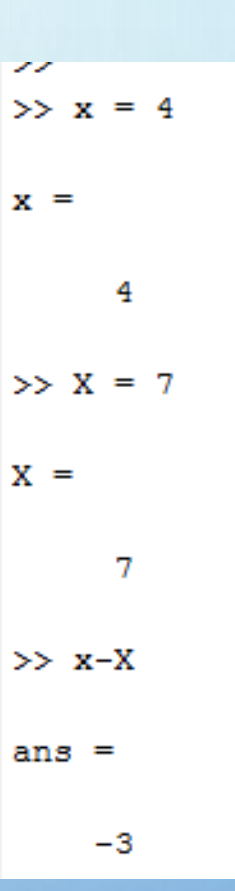

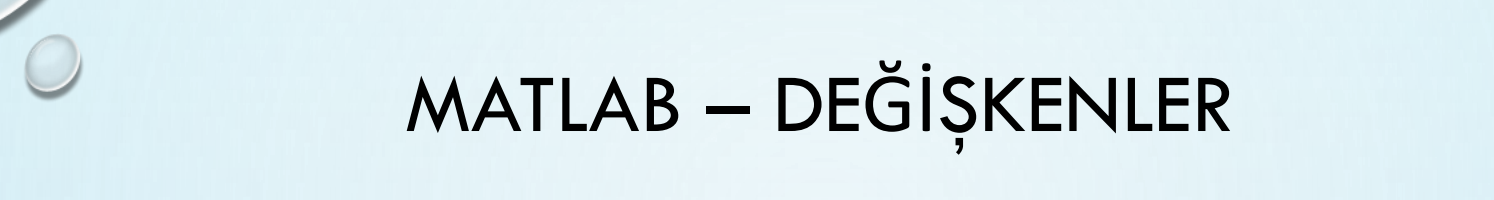

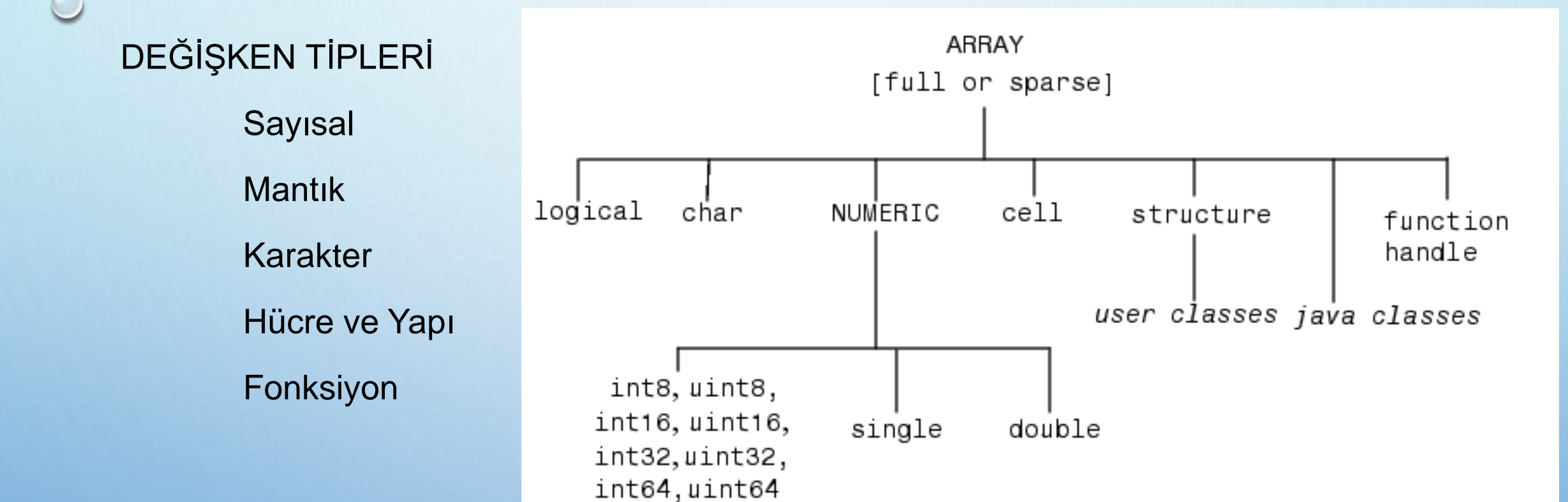

MATLAB – DEĞİŞKENLER

MATLAB'ın yapısında önceden tanımlanmış, kullanılacakları zaman tekrar tanımlanmalarına gerek olmayan ve herhangi bir anda kullanılmaya hazır bazı özel değerler bulunur.

| yarıçapı 2 birim olan bir kürenin alanını<br>>> r=2;<br>>> alan = 4 * pi * r^2<br>>> alan = | ans<br>pi<br>eps<br>inf<br>NaN<br>realmin<br>realmax | Varsay<br>π sayıs<br>en küç<br>sonsu<br>Sayı c<br>Kullan<br>Kullan | yılan son<br>çük artım<br>z<br>leğil e.g.<br>ulabilece<br>ulacak E | ucu gös<br>sayısı<br>0/0<br>k En küç<br>n büyük | terir<br>çük poz<br>sayı | zitif sayı |   |
|---------------------------------------------------------------------------------------------|------------------------------------------------------|--------------------------------------------------------------------|--------------------------------------------------------------------|-------------------------------------------------|--------------------------|------------|---|
| >> date >> clock                                                                            | K                                                    |                                                                    |                                                                    |                                                 |                          |            |   |
| ans = ans =                                                                                 |                                                      |                                                                    |                                                                    |                                                 |                          |            | 0 |
| 19-Mar-2003 20                                                                              | 003                                                  | 3                                                                  | 19                                                                 | 18                                              | 47                       | 7.828      | 6 |
|                                                                                             | 0                                                    |                                                                    | C                                                                  | )                                               | 0                        |            | ) |

MATLAB – DEĞİŞKENLER

" input " fonksiyonu, komut penceresinde kullanıcıdan bir değişkene bir değer girmesini isteyen bir komut görüntüler ve kullanıcının bu değeri girmesini bekler,

X=input('Bir değer giriniz= ');

>> x=input('x degerini giriniz= ')

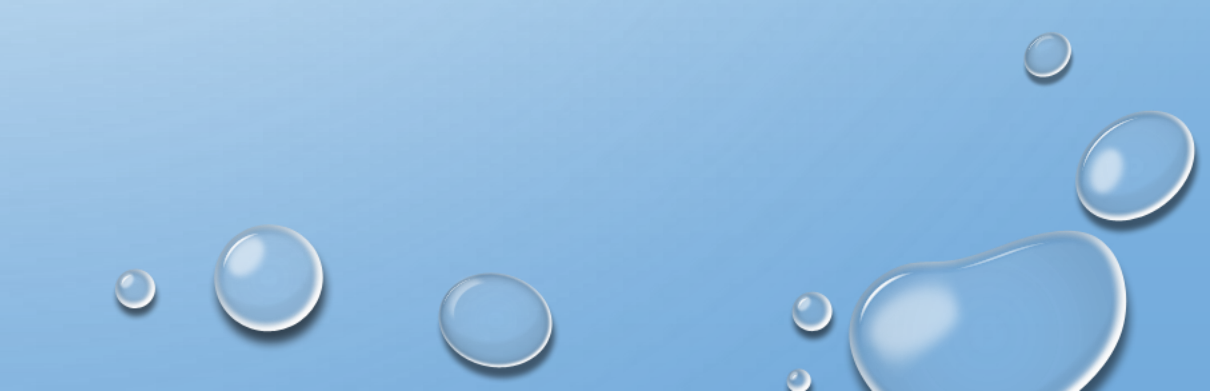

## MATLAB – OPERATÖRLER

| Skaler Aritmetik                | Operat   | örleri         |        |
|---------------------------------|----------|----------------|--------|
| İşlem                           |          |                | MATLAB |
| – Üstel                         | : ^      | a <sup>b</sup> | a^     |
| – Çarpma                        | . *<br>· | ab             | a*l    |
| — Sağdan Böln                   | ne: /    | a / b = a/b    | a/k    |
| <ul> <li>Soldan Bölm</li> </ul> | ne: \    | a \ b = b/a    | a\t    |
| – Toplama                       | : +      | a + b          | a+l    |
| – Çıkarma                       | : -      | a – b          | a-b    |

MATLAB değişkenler ve operatörler arasındaki boşluğu yok sayar

| Karakter | Fonksiyon                                                             |  |  |  |  |
|----------|-----------------------------------------------------------------------|--|--|--|--|
| []       | latris ve vektörleri tanımlar                                         |  |  |  |  |
| ( )      | ) Kontrol işlemi üstünlüğü                                            |  |  |  |  |
|          | Matris indislerini ve fonksiyon argümanlarını ayırmak için kullanılır |  |  |  |  |
| •        | ; Matislere ait saırları sona erdirir                                 |  |  |  |  |
| %        | Açıklama eklemek için kullanılır                                      |  |  |  |  |
| :        | Sütun işareti veya vektör                                             |  |  |  |  |
| !        | Sistem fonksitonlarını yerine getirir(MS-DOS))                        |  |  |  |  |

## MATLAB – OPERATÖRLER

İşlem Önceliği

|                           |           |                                                        | New to MATLAB? See reso |
|---------------------------|-----------|--------------------------------------------------------|-------------------------|
| Dnceliăi                  | Fonksiyon | Açıklama                                               | >> rem(12,7)            |
| Jicengi                   | abs       | Mutlak değer hesaplar ve karekterleri sayıya dönüştür. |                         |
| Parantezler               | angle     | faz açısını radyan cinsinden hesaplar                  | ans –                   |
| Faranteziei               | sqrt      | sayıların karekökünü hesaplar                          | 5                       |
| l'Istal                   | real      | bir karmaşık sayının gerçek kısmını hesaplar           | >> exp(1)               |
| USICI                     | imag      | bir karmaşık sayının sanal kısmını hesaplar            | ans =                   |
| Caroma ve Bölme           | conj      | karmaşık eşlenik sayıyı hesaplar                       |                         |
| çarpına ve Boime          | round     | en yakın tamsayıya tamamlar                            | 2.7183                  |
| Toplama ve Cıkarma        | fix       | en yakın tamsayıyı sıfıra doğrı yuvarlar               | >> fix(3.5)             |
| ropiana vo şinama         | floor     | en yakın tamsayıyı eksi sonsuza doğru yuvarlar         | ans =                   |
| Öncelik soldan sağa doğru | ceil      | en yakın tamsayıyı artı sonsuza kadar yuvarlar         |                         |
| encom cordan caga dogra   | sign      | bir sayı veya matris elemanlarının sıfırdan büyük veya | 3                       |
|                           |           | küçük olup olmadığını tespit eder                      | >> ceil(3.5)            |
|                           | rem       | bir bölme işleminde kalanı hesaplar                    | ans =                   |
|                           |           |                                                        | 4                       |
|                           |           |                                                        | -                       |

>> round(3.5)

ans =

*f*x >>

Command Window

# MATLAB – MANTIK OPERATÖRLERİ

| Operat | or    | Example    |
|--------|-------|------------|
| >      |       | r > 0      |
| <      |       | x < 1      |
| >=     |       | r >= x     |
| <=     |       | x <= eps   |
| ==     |       | p == pi    |
| ~=     |       | p ~= pi    |
| &      | (and) | a >3 & c<0 |
| 1      | (or)  | g >3   g<0 |

| Matematiksel yazılım                                      | MATLAB                                        |
|-----------------------------------------------------------|-----------------------------------------------|
| ab-c+d-6+da                                               | a*b-c+d-6+d*a                                 |
| b+c <sup>3</sup> -d/8-b <sup>2</sup> c                    | b+c^3-d/8-b^2*c                               |
| $\frac{a}{b} + \sqrt{c^3} - bd^2 + \frac{2ab}{b^2 - 4ac}$ | $a/b+c^{(3/2)}-b*d^{2}+(2*a*b)/(b^{2}-4*a*c)$ |
| $a + \frac{(b + c^{2}).3f^{3}}{d + \frac{e - f}{3a}}$     |                                               |

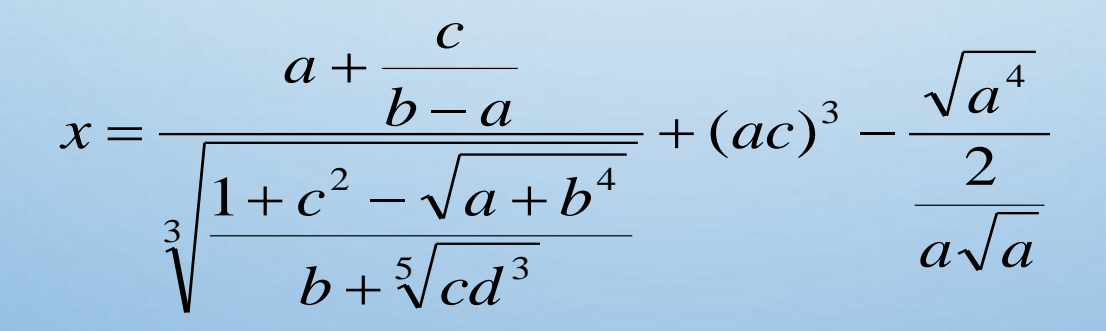

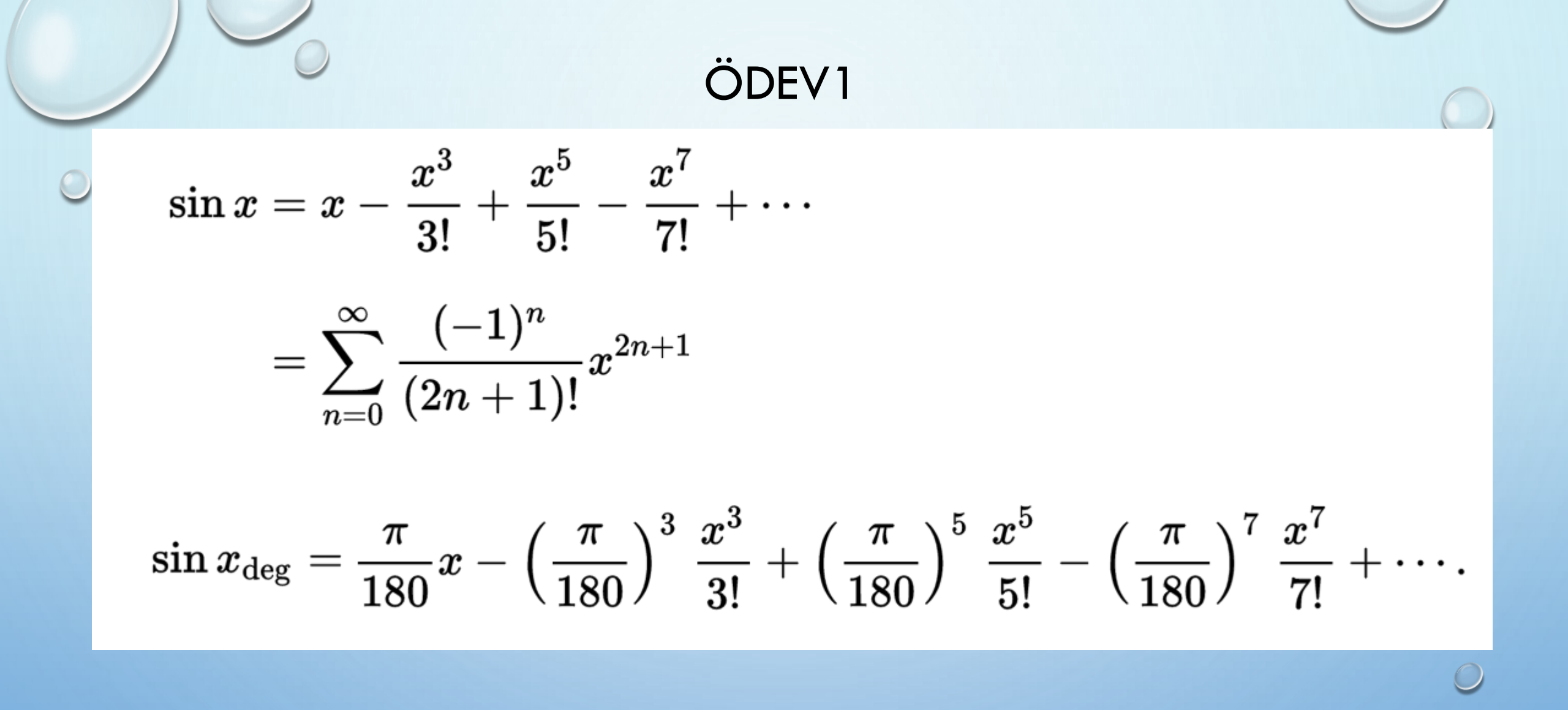

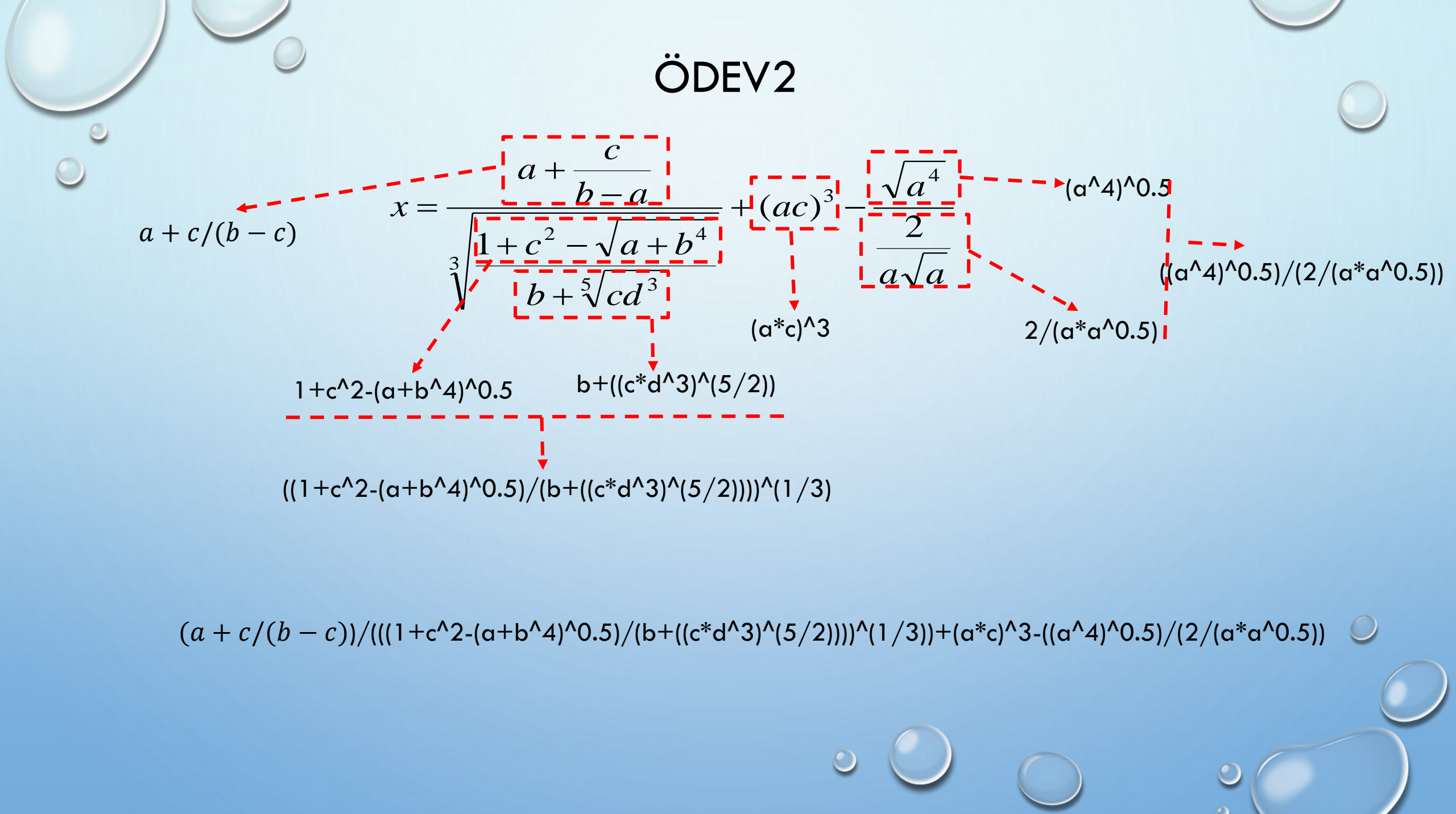

#### Preferences Menu

 $\times$ 

\_

Preferences

#### A Preferences

| A MATLAB                       | MATLAB Colors Preferences                    |                             |                                       |
|--------------------------------|----------------------------------------------|-----------------------------|---------------------------------------|
| Apps                           | De la casa de la casa                        |                             | Apps                                  |
| Code Analyzer                  | Desktop tool colors                          |                             | Code Analyzer                         |
| ▲ Colors                       | ✓ Use system colors                          |                             | 4 Colors                              |
| Programming Tools              | Text                                         | Background                  | Programming Tools                     |
| Command History                |                                              | -                           | Command History                       |
| Command Window                 | MATLAB syntax highlighting colors            |                             | Command Window                        |
| Comparison                     | Keywords -                                   | Comments -                  | Comparison                            |
| Current Folder                 |                                              |                             | Current Folder                        |
| Editor/Debugger                | Strings                                      | Unterminated strings        | Editor/Debugger                       |
| Figure Copy Template           | System commands                              | Syntax errors 🗾 🗸           | Figure Copy Template                  |
| Fonts                          |                                              |                             | ▲ Fonts                               |
| General                        | MATLAB Command Window colors                 |                             | Custom                                |
| GUIDE                          | Error text                                   | Warning text 📃 🗸            | General                               |
| Help                           | Hyperlinks                                   |                             | GUIDE                                 |
| Keyboard                       |                                              |                             | Help                                  |
| Toolbars                       | Syntax highlighting sample                   | Command Window sample       | Keyboard                              |
| Variables                      | % create a file for output                   | >> samplefunction           | Toolbars                              |
| Web                            | !touch testFile.txt                          | Link to sample: link        | Variables                             |
| Workspace                      | <pre>fid = fopen('testFile.txt', 'w');</pre> | Warning: Min value set to 0 | Web                                   |
| Simulink                       | for i=1:10                                   | > In samplefunction at 4    | Workspace                             |
| Computer Vision System Toolbox | <pre>fprintf(fid,'%6.2f \n, i);</pre>        | Error using samplefunction  | Simulink                              |
| DSP System Toolbox             | end                                          | Invalid type                | Computer Vision System Te             |
| Database Toolbox               |                                              | >>                          | DSP System Toolbox                    |
| Image Acquisition Toolbox      |                                              |                             | Database Toolbox                      |
| Image Processing Toolbox       |                                              | Restore Default Colors      | Image Acquisition Toolbox             |
| Instrument Control Toolbox     |                                              |                             | Image Processing Toolbox              |
| LTE System Toolbox             |                                              |                             | Instrument Control Toolbo             |
| MATLAB Report Generator        |                                              |                             | LTE System Toolbox                    |
| Parallel Computing Toolbox     |                                              |                             | MATLAB Report Generator               |
|                                | 1                                            |                             | · · · · · · · · · · · · · · · · · · · |
|                                | OK                                           | Cancel Apply Help           |                                       |

#### $\mathbf{A}$ MATLAB Fonts Preferences Desktop code font /zer Currently used by: Command Window, Command History, Editor ✓ Plain mming Tools Monospaced ~ 10 History Sample Window The quick brown fox jumps over the lazy dog. 1234567890 n lder ugger y Template Desktop text font Currently used by: Current Folder, Workspace, Variables, Function Browser Use system font Segoe UI Plain Sample The quick brown fox jumps over the lazy dog. 1234567890 Help browser font To change the font size for the Help and Web browsers, right-click on the page and choose Zoom In or Zoom on System Toolbox Out. olbox Custom fonts box Currently used by: Profiler tion Toolbox ing Toolbox To set a custom font for any desktop tool, go to the Custom Fonts preferences. ntrol Toolbox olbox

OK

Cancel

Apply

v

- 🗆 🗙

 $\sim$ 

Help

#### MATLAB Editor - M Editor - M File

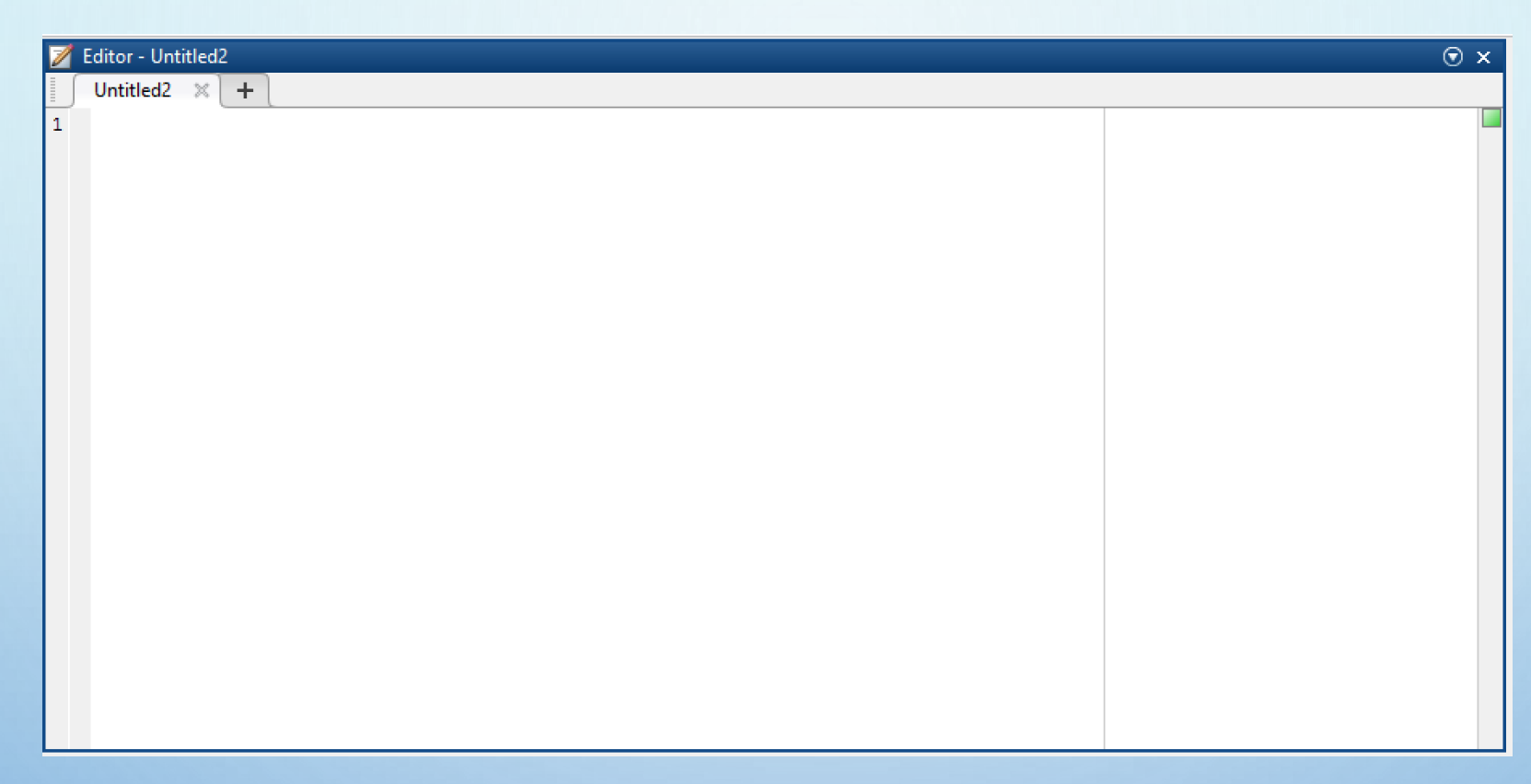

- MATLAB kod yazım ekranı
- Dosya kayıt edildikten sonra çalıştırılır.
- Tüm kod adım adım aşağı doğru yürütülür

### Diziler

MATLAB ın temelidir. MATLAB de Skaler büyüklükler de bir dizidir (1 x1 ) Satır ve sütunlar 1 den gösterilmeye başlar. Diziler Vektör ve Matrisleri tanımlar

Vektor: Tek boyutlu dizilerdir

Matris: birden fazla boyutlu dizilerdir

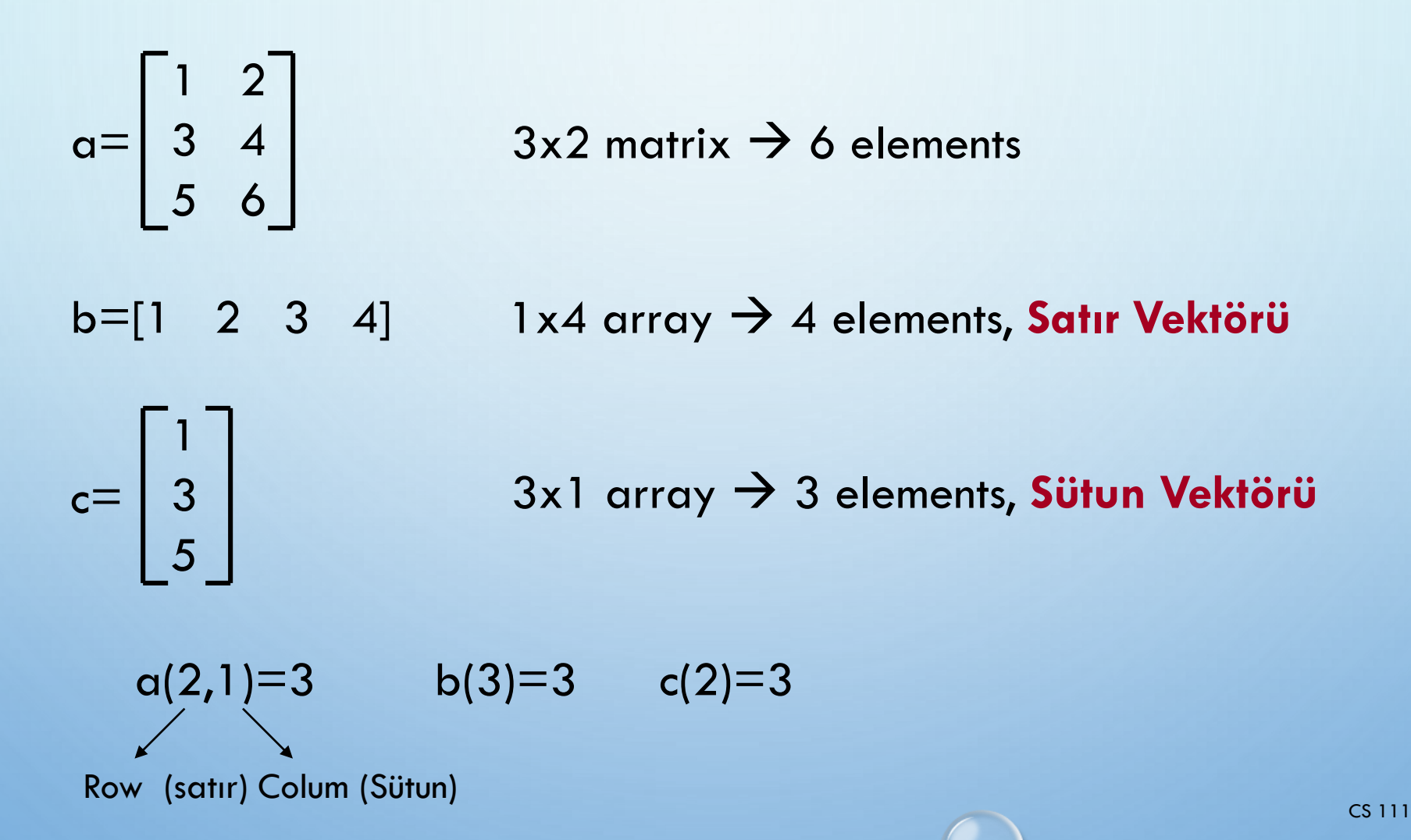

Satır Vektorü:

Köşeli parantez içerisinde her bir eleman arası, ile ayrılarak girilir.

Köşeli parantez içerisinde her bir eleman arası boşluk ile ayrılarak girilir.

İlk değer : Artım : Son Değer ile (colon operatörü : )

Linspace ile «linspace(başlangıç,bitiş,adet)»

Logspace ile «logspace(a,b,n)» 10<sup>^</sup>a dan 10<sup>^</sup>b ye n adet

|                                            |         |        |          | -      |              |         |
|--------------------------------------------|---------|--------|----------|--------|--------------|---------|
| ATRISLER                                   |         |        |          |        | 0            |         |
|                                            | >> fo   | o =    | [3,4     | ,5,6]  |              |         |
|                                            | foo =   |        |          |        |              |         |
| girilir.                                   |         | 3      | 4        | 5      | 6            |         |
|                                            | >> fo   | o =    | [3 4     | 56]    |              |         |
| ılarak girilir.                            | foo =   |        |          |        |              |         |
|                                            | :       | 3      | 4        | 5      | 6            |         |
| mand Window                                |         |        |          |        |              | $\odot$ |
| > x=0:5:105                                |         |        |          |        |              |         |
| -                                          |         |        |          |        |              |         |
| Columns 1 through 18                       |         |        |          |        |              |         |
| 0 5 10 15 20 25 30 35 40                   | 45 50   | 55     | 60       | 65 70  | 75 80        | 85      |
| Columns 19 through 22                      |         |        |          |        |              |         |
| 90 95 100 105                              |         |        |          |        |              |         |
|                                            |         |        |          |        |              |         |
| <pre>&gt; linspace(2,10,5)</pre>           |         |        |          |        |              |         |
| ns =                                       |         |        |          |        |              |         |
| 2 4 6 8 10                                 |         |        |          |        |              |         |
| > logspace(2,4,5)                          |         |        |          |        |              | -       |
| ns =                                       |         |        |          |        |              |         |
| Columns 1 through 4                        |         |        |          |        |              |         |
| 1.00000000000000e+02 3.162277660168379e+02 | 1.00000 | 000000 | 0000e+03 | 3.1622 | 77660168380e | +03     |
| Column 5                                   |         |        |          |        |              |         |
| 1.0000000000000000000000000000000000000    |         |        |          |        |              |         |
|                                            |         |        |          |        |              |         |

#### Sütun Vektorü:

Köşeli parantez içerisinde her bir eleman arası ; ile ayrılarak girilir. Satır vaktörünün transpozesi alınarak Transpoze operatörü ' Köşeli parantez içerisinde her bir elemandan sonra enter e basılarak girilir.

| >> bar = [3;4;5;6] |  |
|--------------------|--|
| bar =              |  |
| 3                  |  |
| 4                  |  |
| 5                  |  |
| 6                  |  |
|                    |  |

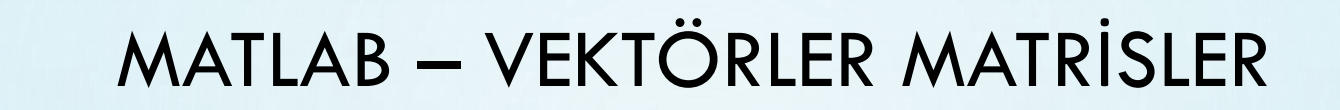

#### Satır Vektorü:

Köşeli parantez içerisinde her bir eleman arası, ile ayrılarak girilir.

Köşeli parantez içerisinde her bir eleman arası boşluk ile ayrılarak girilir.

| >> foo = [3,4,5,6] |   |
|--------------------|---|
| foo =              |   |
| 3 4 5              | 6 |
|                    |   |
| >> foo = [3 4 5 6] |   |
| foo =              |   |

4

5

6

#### Matris:

Köşeli parantez içerisinde satır elemanları arası boşluk yada, konulur sütun ayırımı için ; kullanılır.

#### Özel Matrisler:

eye(n,m)

- zeros(n) :n boyutlu sıfır kare matris oluşturur.
- zeros(n,m) :n x m boyutlu sıfır matris oluşturur.

ones(n) :n boyutlu tüm elemanları 1 olan kare matris oluşturur.

ones(n,m) :n x m boyutlu tüm elemanları 1 olan matris oluşturur.

eye(n) :n boyutlu birim kare matris oluşturur.

: n x m boyutlu birim matris oluşturur.

| >> foo = [3,4,5;6,7,8] |   |   |  |  |
|------------------------|---|---|--|--|
| foo =                  |   |   |  |  |
| 3                      | 4 | 5 |  |  |
| 6                      | 7 | 8 |  |  |

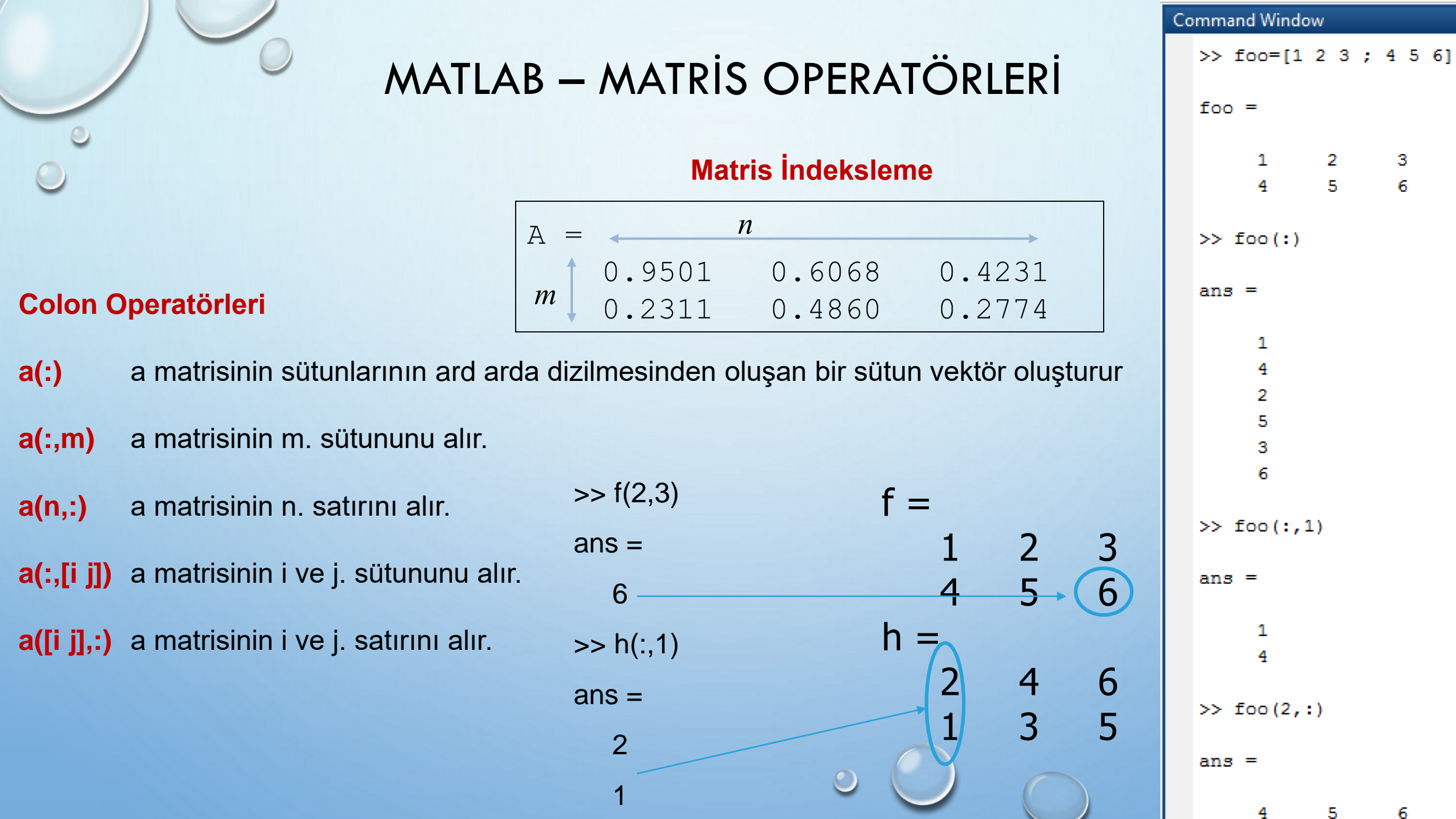
## MATLAB – MATRİS OPERATÖRLERİ

| A = | 4      | n      |        |
|-----|--------|--------|--------|
| 1   | 0.9501 | 0.6068 | 0.4231 |
|     | 0.2311 | 0.4860 | 0.2774 |

$$A(1,2) = 0.6068 \longrightarrow A_{ij}, i = 1...m, j = 1...n$$

$$A(3) = 0.6068 \longrightarrow index = (i-1)m + j$$

$$A(:,1) = [0.9501$$

$$0.2311 ]$$

$$A(1,2:3) = [0.6068 \quad 0.4231]$$

MATLAB – MATRİS OPERATÖRLERİ

Eleman Ekleme

| >>       | A=1   | L:3  |     |     |   |   |
|----------|-------|------|-----|-----|---|---|
| A-       | 1     | 2    | 3   |     | 2 |   |
| >><br>A= | A ( 4 | ±:6; | )=5 | . 2 | 9 |   |
|          | 1     | 2    | 3   | 5   | 7 | 9 |
| >><br>B= | B=1   | L:2  |     |     |   |   |
|          | 1     | 2    | 7   |     |   |   |
| >><br>B= | В (;  | ) =  | /;  |     |   |   |
|          | 1     | 2    | 0   | 0   | 7 |   |
|          |       |      |     |     |   |   |
|          |       |      |     |     |   |   |

## MATLAB – MATRİS OPERATÖRLERİ

- length(a) a matrisinin sütun sayısını verir. a bir vektör ise sonuç, a vektörünün eleman sayısıdır.
- [m,n]=size(a) a matrisinin satır sayısını (m) ve sütun sayısını (n) verir.
- max(a) Bir a vektörünün en büyük elemanını gösterir.
- min(a) Bir a vektörünün en küçük elemanını gösterir.
- [m,i]=max(a) Bir a sütun vektörünün en büyük elemanını (m) ve bunun satır numarasını verir.
- [m,i]=min(a) Bir a sütun vektörünün en küçük elemanını (m) ve bunun satır numarasını verir.
- **sort(a)** Bir a vektörünün elemanlarını küçükten büyüğe sıralar.
- a(:,i)=[] A'nın i. sütununu siler.
- a(i,:)=[] A'nın i. satırını siler.

# MATLAB – MATRİS İŞLEMLERİ

| inv(a) | Bir a kare matrisinin tersini (inversini) alır.                                                                                    |
|--------|----------------------------------------------------------------------------------------------------|
| a'     | a matrisinin devriğini (transpozesini) alır.                                                                                       |
| det(a) | a matrisinin determinantını hesaplar.                                                                                              |
| a+b    | Boyutları aynı olan a ve b matrisini toplar.                                                                                       |
| a-b    | Boyutları aynı olan a ve b matrislerinin farkını alır.                                                                             |
| a*b    | Sütun sayısı m olan a matrisiyle satır sayısı m olan b matrisini çarpar.                                                           |
| a/b    | b düzenli kare bir matrisse (determinantı sıfırdan<br>farklıysa), aynı boyutlu a matrisiyle; <code>a*inv(b)</code> işlemini yapar. |
| a.*b   | Boyutları aynı olan a ve b matrislerinin elemanlarını karşılıklı olarak çarpar.                                                    |
| a./b   | Boyutları aynı olan a ve b matrislerinin elemanlarını karşılıklı oranlar.                                                          |

MATLAB – MATRİS İŞLEMLERİ

| >> foo =  | [1 2. 1 2]. |            | >> col = [1 2 3 4]'    | >> c | ol*rov | N  |
|-----------|-------------|------------|------------------------|------|--------|----|
| >> har =  | [1 2; 1 2]; | >> foo+bar |                        |      |        |    |
| >> foo.*h | lo 1, 0 1], |            | col =                  | ans  | =      |    |
|           |             | ans =      | 1                      |      | 1      | 2  |
| ans =     |             | 4 6        | 2                      |      | 2      | 4  |
|           |             | 4 6        | 4                      |      | 3      | 6  |
| 3         | 8           |            | SS mark = [1, 2, 2, 4] |      | 4      | 8  |
| 3         | 8           | >> foo.^2  | >> row - [1 2 3 4]     |      |        |    |
|           |             |            | row =                  |      | footh  | ar |
| >> foo./h | bar         | ans =      | 1 2 3 4                |      | 200 0  |    |
|           |             |            |                        | ans  | =      |    |
| ans =     |             | 1 4        | >> row*col             |      |        |    |
|           |             | 1 4        | ans =                  |      | 9      | 12 |
| 0.333     | 33 0.5000   |            |                        |      | 9      | 12 |
| 0.333     | 33 0.5000   |            | 30                     |      |        |    |

|          | MATLAB – MATRİS İŞLEMLERİ                                                                                                    |
|----------|----------------------------------------------------------------------------------------------------|
| trace(a) | Bir a matrisinin izini (köşegen elemanlarının toplamını) hesaplar.                                                                                                    |
| diag(a)  | Bir kare a matrisinin köşegen elemanlarını bir sütun vektöre atar. Ya da a bir vektör ise<br>köşegenleri bu vektörün elemanlarından oluşan bir köşegen matris oluşturur. |
| sum(a)   | a matrisinin her bir sütununun toplamını hesaplar. a bir vektör ise sonuç, vektör elemanlarının<br>toplamı olur.                                                         |

triu(a) Bir matrisin üst üçgen matrisini oluşturur.

tril(a) Bir matrisin alt üçgen matrisini oluşturur.

# MATLAB – LİNEER DENKLEM SİSTEMLERİ

$$3x_{1} + 2x_{2} - x_{3} = 10$$
  
$$-x_{1} + 3x_{2} + 2x_{3} = 5$$
  
$$x_{1} - x_{2} - x_{3} = -1$$

$$A = \begin{bmatrix} 3 & 2 & 1 \\ -1 & 3 & 2 \\ 1 & -1 & -1 \end{bmatrix} \qquad x = \begin{bmatrix} x_1 \\ x_2 \\ x_3 \end{bmatrix} \qquad b = \begin{bmatrix} 10 \\ 5 \\ -1 \end{bmatrix}$$

Ax = b

0

# MATLAB – LİNEER DENKLEM SİSTEMLERİ

Matrisi terleme ile çözüm

Ax = b $A^{-1}Ax = A^{-1}b$  $x = A^{-1}b$ 

MATLAB:

>> A = [ 3 2 -1; -1 3 2; 1 -1 -1]; >> b = [ 10; 5; -1]; >> x = inv(A)\*b x = -2.0000 -6.0000  $x_1 = -2, x_2 = 5, x_3 = -6$  Matris Bölme ile Çözüm

Ax = b

MATLAB:

>> A = [ 3 2 -1; -1 3 2; 1 -1 -1]; >> b = [ 10; 5; -1]; >> x = A\b x = -2.0000 5.0000 -6.0000

 $x_1 = -2, x_2 = 5, x_3 = -6$ 

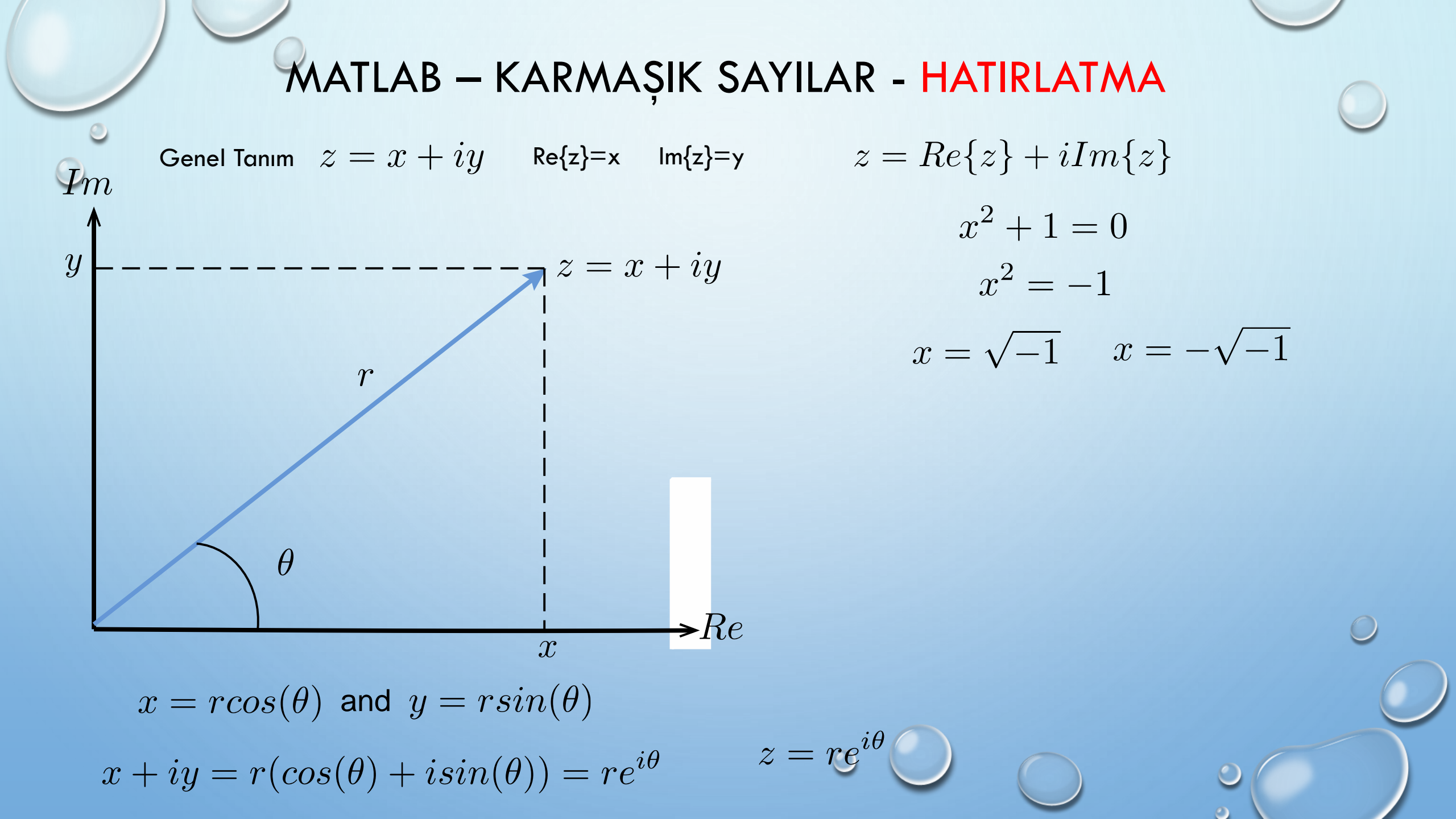

# MATLAB – KARMAŞIK SAYILAR - HATIRLATMA

Genel Tanım z = x + iy

$$zz^* = (re^{i\theta})(re^{-i\theta}) = r^2 \longrightarrow r = |z| = \sqrt{x^2 + y^2}$$

$$z = re^{i\theta} = r(\cos(\theta) + i\sin(\theta)) = x + iy$$

$$x = r\cos(\theta)$$

$$y = r\sin(\theta)$$

$$\frac{y}{x} = \frac{r\sin(\theta)}{r\cos(\theta)} = \tan(\theta) \longrightarrow \qquad \theta = \tan^{-1}(\frac{y}{x})$$

### MATLAB – KARMAŞIK SAYILAR - HATIRLATMA

Genel Tanım 
$$z = x + iy$$
  $r = |z| = \sqrt{x^2 + y^2}$   $\theta = tan^{-1}(\frac{y}{x})$ 

 $z = re^{i\theta} = r(cos(\theta) + isin(\theta)) = x + iy$   $x = rcos(\theta)$   $y = rsin(\theta)$ 

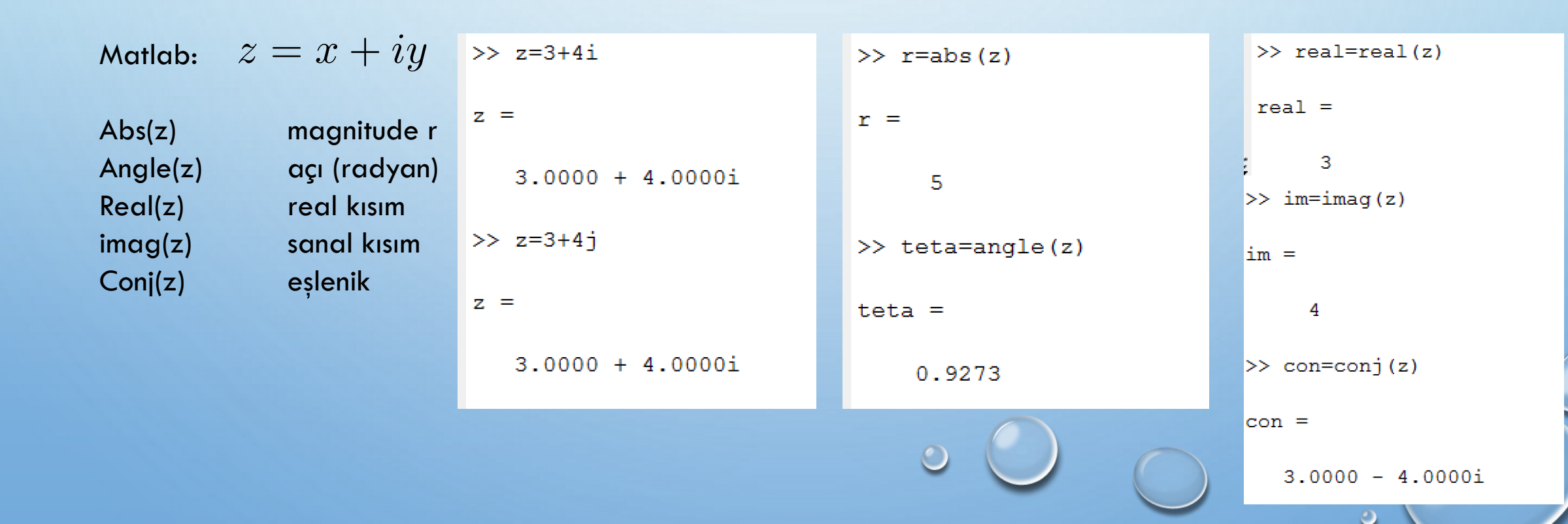

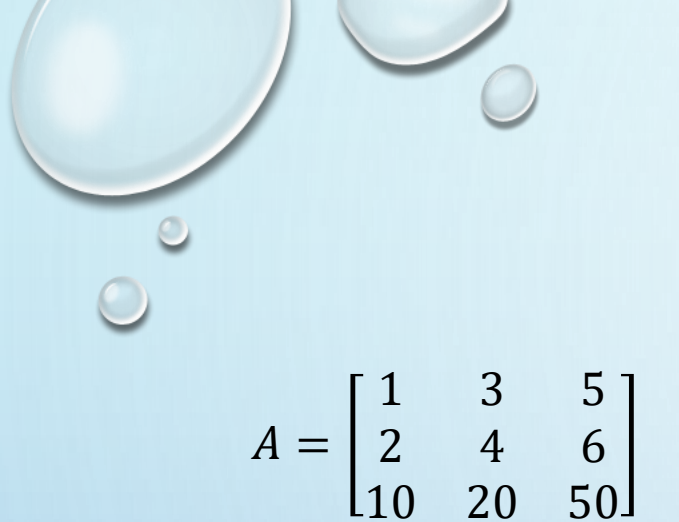

### MATLAB –QUIZ

Aşağıdaki işlemleri command window'da yapınız ve kağıdınıza yazınız.

- 1) A matrisini giriniz.
- 2) A matrisinin determinantını hesaplayınız.
- 3) A matrisinin tersini bulunuz. Çıkan sonucu bir B matrisine atayınız.
- 4) A\*B işlemini yapınız. Sonuç matrisin adı nedir.
- 5) A matrisinin 1. sütununu a1, 3. sütununu a3
- vektörlerine atayınız.
- 6) Köşegenleri A matrisinin köşegenlerinden oluşan bir K köşegen matrisi oluşturunuz.
- 7) a1'in devriği ile a3 vektörünü çarpınız.
- 8) a1 ile a3 vektör elemanlarını karşılıklı çarpınız.
- 9) A'nın 3. satırını, diğer satır elemanlarını girmeden, [5 6 7] olarak değiştiriniz.
- 10) A'nın 1 ve 2. satırlarını siliniz.

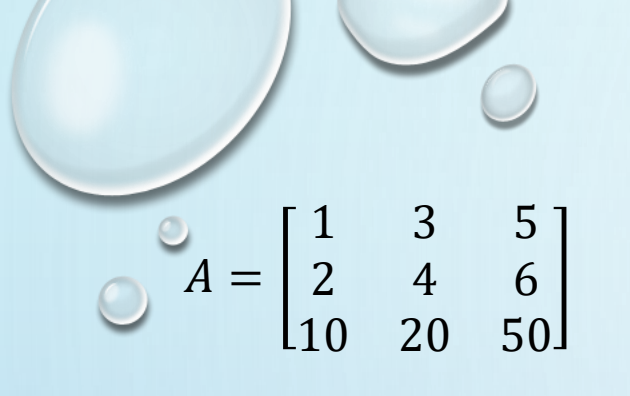

- 1) >>A=[1 3 5; 2 4 6;10 20 50]
- 2) >> det(A)
- 3) >> B=inv(A)
- 4) >>A\*B Sonuç Birim Matris
- 5) >> a1=A(: ,1) >>a3=A(: ,3)
- 6) >>K=diag(diag(A))
- 7) >>a1'\*a3
- 8) >>a1.\*a3
- 9) >>A(3, :)=[7 8 9]
- 10) >>A([1 2], :)=[]

### MATLAB –QUIZ

Aşağıdaki işlemleri command window'da yapınız ve kağıdınıza yazınız.

- 1) A matrisini giriniz.
- 2) A matrisinin determinantını hesaplayınız.
- 3) A matrisinin tersini bulunuz. Çıkan sonucu bir B matrisine atayınız.
- 4) A\*B işlemini yapınız. Sonuç matrisin adı nedir.
- 5) A matrisinin 1. sütununu a1, 3. sütununu a3 vektörlerine atayınız.
- 6) Köşegenleri A matrisinin köşegenlerinden oluşan bir K

köşegen matrisi oluşturunuz.

7) a1'in devriği ile a3 vektörünü çarpınız.

- 8) a1 ile a3 vektör elemanlarını karşılıklı çarpınız.
- 9) A'nın 3. satırını, diğer satır elemanlarını girmeden,
- [7 8 9] olarak değiştiriniz.(colon operatörü kullanınız)

10) A'nın 1 ve 2. satırlarını siliniz.

POLİNOM: Belirli sayıda belirsiz değişken ve sabit sayıdan oluşan çok terimli matematik ifadesidir.

MATLAB kullanılarak polinomun

Kökleri Bulunabilir

Değeri Hesaplanabilir

Türevi Alınabilir

Polinomlar arası matematiksel işlem yapılabilir

. . . . . . . . . . . . .

POLİNOM: Belirli sayıda belirsiz değişken ve sabit sayıdan oluşan çok terimli matematik ifadesidir.

- $x^4 3x^3 + 2x^2 + 5x 2$
- >>P=[1 -3 2 5 -2]
- $x^4 1$
- >>

POLİNOM: Belirli sayıda belirsiz değişken ve sabit sayıdan oluşan çok terimli matematik ifadesidir.

| Fonksiyon      | Kullanım Yeri                                               | $x^4 - 12x^3 + 25x + 116$ |
|----------------|-------------------------------------------------------------|---------------------------|
| Conv(p1,p2)    | Polinom çarpma                                              | >>n=                      |
| Deconv(p1,p2)  | Polinom bölme                                               | ~~p-                      |
| Poly(a)        | Kökleri belli olan polinomun katsayılarını bulur            | >>r=roots(n)              |
| Polyder(a)     | Polinomun türevini alır                                     |                           |
| Polyfit(x,y,n) | Polinom eğri uydurma                                        |                           |
| Polyval(p,x)   | Elamanları verilen polinomun değerlerini hesaplar           | >>kats=poly(r)            |
| Polyvalm(v,x)  | Elemanlerı verilen matris polinomun değerlerini<br>hesaplar | 0                         |
| Residue(b,a)   | Polinomu kısmi kesirlerine ayırır                           |                           |
| Roots(p)       | Polinomun köklerini bulur                                   |                           |

POLİNOM: Belirli sayıda belirsiz değişken ve sabit sayıdan oluşan çok terimli matematik ifadesidir.

| Fonksiyon      | Kullanım Yeri                                               |
|----------------|-------------------------------------------------------------|
| Conv(p1,p2)    | Polinom çarpma                                              |
| Deconv(p1,p2)  | Polinom bölme                                               |
| Poly(a)        | Kökleri belli olan polinomun katsayılarını bulur            |
| Polyder(a)     | Polinomun türevini alır                                     |
| Polyfit(x,y,n) | Polinom eğri uydurma                                        |
| Polyval(p,x)   | Elamanları verilen polinomun değerlerini hesaplar           |
| Polyvalm(v,x)  | Elemanlerı verilen matris polinomun değerlerini<br>hesaplar |
| Residue(b,a)   | Polinomu kısmi kesirlerine ayırır                           |
| Roots(p)       | Polinomun köklerini bulur                                   |

p1 = [1 2 3 4]P2=[1 0 3 10] >>multp=conv(p1,p2) >>add=p1+p2>>sub=p1-p2 >>[a b]=deconv(p1,p2) a: bölüm b: kalan

POLİNOM: Belirli sayıda belirsiz değişken ve sabit sayıdan oluşan çok terimli matematik ifadesidir.

| Fonksiyon      | Kullanım Yeri                                               |
|----------------|-------------------------------------------------------------|
| Conv(p1,p2)    | Polinom çarpma                                              |
| Deconv(p1,p2)  | Polinom bölme                                               |
| Poly(a)        | Kökleri belli olan polinomun katsayılarını bulur            |
| Polyder(a)     | Polinomun türevini alır                                     |
| Polyfit(x,y,n) | Polinom eğri uydurma                                        |
| Polyval(p,x)   | Elamanları verilen polinomun değerlerini hesaplar           |
| Polyvalm(v,x)  | Elemanlerı verilen matris polinomun değerlerini<br>hesaplar |
| Residue(b,a)   | Polinomu kısmi kesirlerine ayırır                           |
| Roots(p)       | Polinomun köklerini bulur                                   |

>>türev=polyder(p1)

>>value=polyval(p1,4)

POLİNOM: Belirli sayıda belirsiz değişken ve sabit sayıdan oluşan çok terimli matematik ifadesidir.

| Fonksiyon      | Kullanım Yeri                                               | EĞRİ UYDURMA:                                                                        |
|----------------|-------------------------------------------------------------|--------------------------------------------------------------------------------------|
| Conv(p1,p2)    | Polinom çarpma                                              | Polyfit(x.y.n) komutu ile airilen bilailere                                          |
| Deconv(p1,p2)  | Polinom bölme                                               | göre en küçük kareler yöntemi                                                        |
| Poly(a)        | Kökleri belli olan polinomun katsayılarını bulur            | kullanılarak polinomun istenilen<br>derecede k ieğrisi için katsayılar bulunur.      |
| Polyder(a)     | Polinomun türevini alır                                     |                                                                                      |
| Polyfit(x,y,n) | Polinom eğri uydurma                                        | p-polytit(x,y,n)                                                                     |
| Polyval(p,x)   | Elamanları verilen polinomun değerlerini hesaplar           | Burada x ve y vektörleri giriş bilgileri, n<br>ise polinomun uydurulacağı derecedir. |
| Polyvalm(v,x)  | Elemanlerı verilen matris polinomun değerlerini<br>hesaplar | 0                                                                                    |
| Residue(b,a)   | Polinomu kısmi kesirlerine ayırır                           |                                                                                      |
| Roots(p)       | Polinomun köklerini bulur                                   |                                                                                      |

0

POLİNOM: Belirli sayıda belirsiz değişken ve sabit sayıdan oluşan çok terimli matematik ifadesidir.

| Fonksiyon      | Kullanım Yeri                                               |
|----------------|-------------------------------------------------------------|
| Conv(p1,p2)    | Polinom çarpma                                              |
| Deconv(p1,p2)  | Polinom bölme                                               |
| Poly(a)        | Kökleri belli olan polinomun katsayılarını bulur            |
| Polyder(a)     | Polinomun türevini alır                                     |
| Polyfit(x,y,n) | Polinom eğri uydurma                                        |
| Polyval(p,x)   | Elamanları verilen polinomun değerlerini hesaplar           |
| Polyvalm(v,x)  | Elemanlerı verilen matris polinomun değerlerini<br>hesaplar |
| Residue(b,a)   | Polinomu kısmi kesirlerine ayırır                           |
| Roots(p)       | Polinomun köklerini bulur                                   |

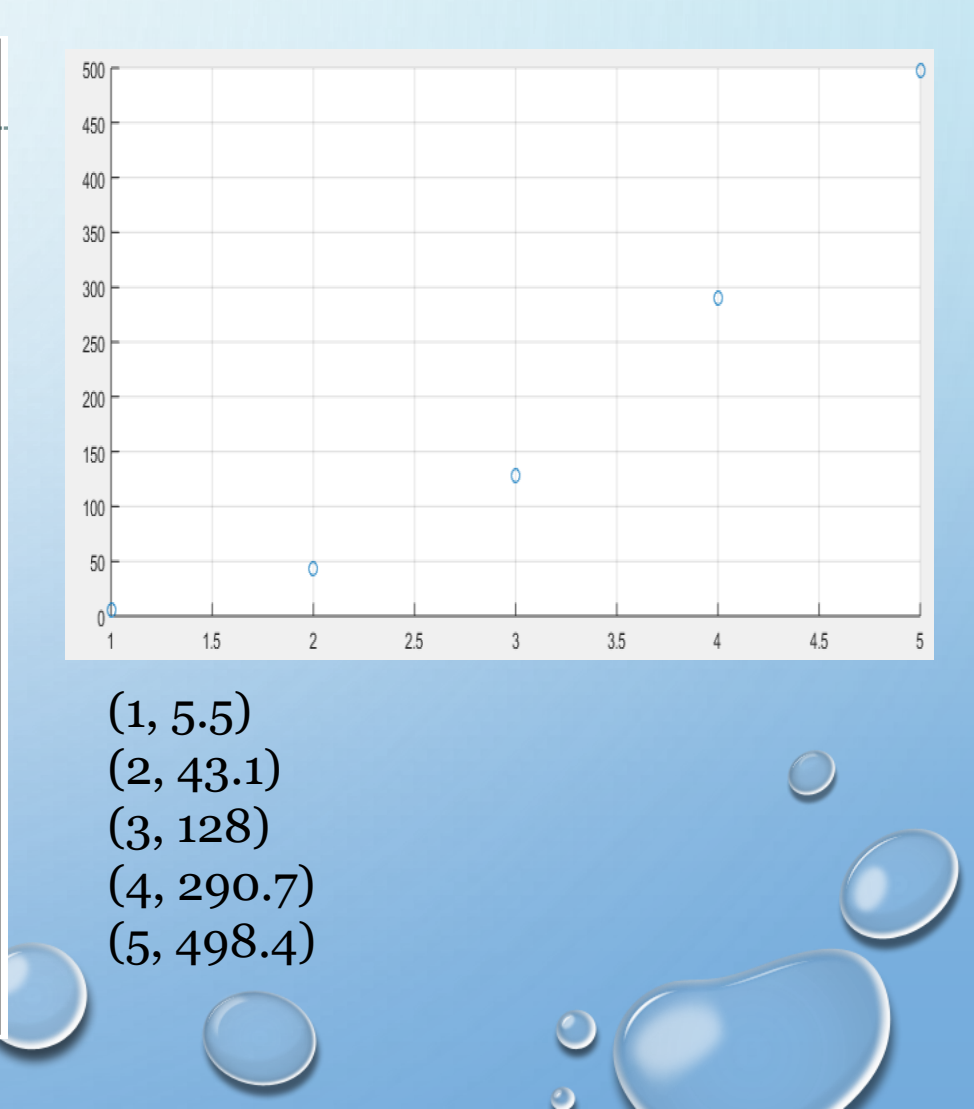

POLİNOM: Belirli sayıda belirsiz değişken ve sabit sayıdan oluşan çok terimli matematik ifadesidir.

| Fonksiyon      | Kullanım Yeri                                               |
|----------------|-------------------------------------------------------------|
| Conv(p1,p2)    | Polinom çarpma                                              |
| Deconv(p1,p2)  | Polinom bölme                                               |
| Poly(a)        | Kökleri belli olan polinomun katsayılarını bulur            |
| Polyder(a)     | Polinomun türevini alır                                     |
| Polyfit(x,y,n) | Polinom eğri uydurma                                        |
| Polyval(p,x)   | Elamanları verilen polinomun değerlerini hesaplar           |
| Polyvalm(v,x)  | Elemanlerı verilen matris polinomun değerlerini<br>hesaplar |
| Residue(b,a)   | Polinomu kısmi kesirlerine ayırır                           |
| Roots(p)       | Polinomun köklerini bulur                                   |

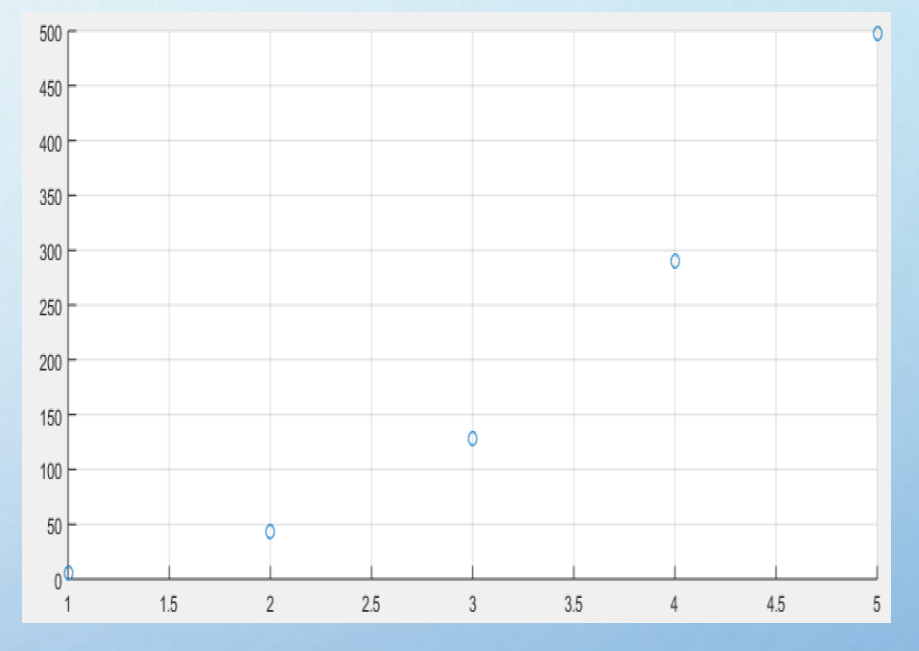

>>x=[1 2 3 4 5] >>y=[5.5 43.1 128 290.7 498.4] >>p=polyfit(x,y,3)

POLİNOM: Belirli sayıda belirsiz değişken ve sabit sayıdan oluşan çok terimli matematik ifadesidir.

| Fonksiyon      | Kullanım Yeri                                               |
|----------------|-------------------------------------------------------------|
| Conv(p1,p2)    | Polinom çarpma                                              |
| Deconv(p1,p2)  | Polinom bölme                                               |
| Poly(a)        | Kökleri belli olan polinomun katsayılarını bulur            |
| Polyder(a)     | Polinomun türevini alır                                     |
| Polyfit(x,y,n) | Polinom eğri uydurma                                        |
| Polyval(p,x)   | Elamanları verilen polinomun değerlerini hesaplar           |
| Polyvalm(v,x)  | Elemanlerı verilen matris polinomun değerlerini<br>hesaplar |
| Residue(b,a)   | Polinomu kısmi kesirlerine ayırır                           |
| Roots(p)       | Polinomun köklerini bulur                                   |

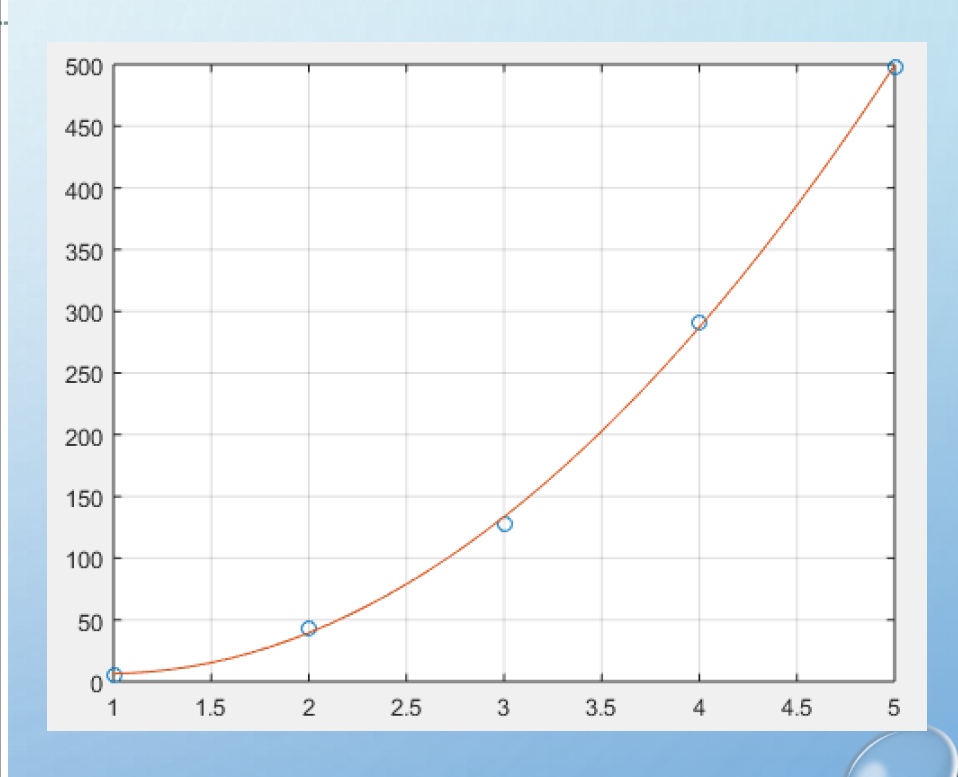

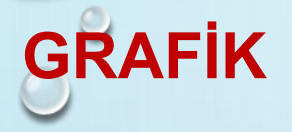

#### plot(x,y)

MATLAB ın en temel 2B çizim komutudur.

Eğer oluşturulmamışsa Figure penceresi oluşturulur ve çizim bu pencerede yer alır. Parametre verilmediğinde eksenler veriye göre otomatik ölçeklendirilir Çizimden sonra eksen ve çizim özellikleri değiştirilebilir.

plot(xdata, ydata) En kısa kullanım

plot(xdata, ydata, `marker\_style');

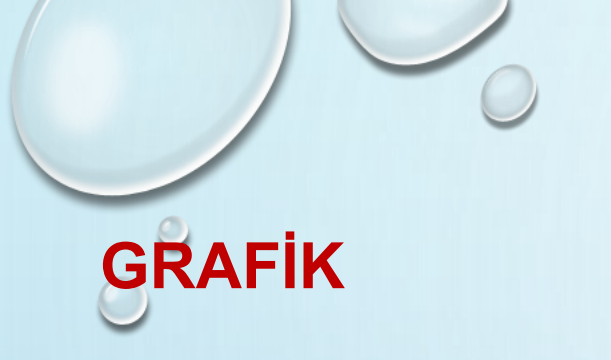

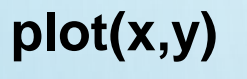

plot(xdata, ydata) En kısa kullanım

```
>> x=linspace(0,(2*pi),100);
```

>> y1=sin(x);

>> plot(x,y)

Hold on figür üzerindeki çizimi tutar

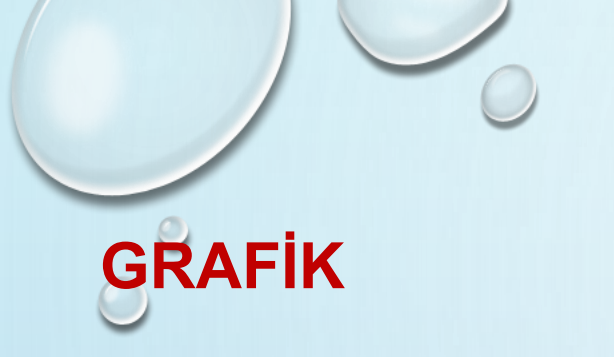

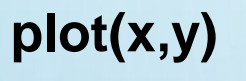

plot(xdata, ydata) En kısa kullanım

- >> x=linspace(0,(2\*pi),100);
- >> y1=sin(x);
- >> y2=cos(x);
- >> plot(x,y1)
- >> hold on
- >> plot(x,y2)

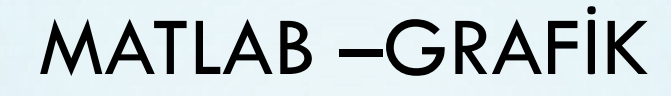

# GRAFİK

#### Figure penceresi

File menu

Dosya Sakla, aç, kapa, yazdır

Figür penceresi: png, jpg, eps, tif, formatlarında saklanabilir,

Edit menu

Eksen özellikleri ve figür özellikleri belirlenir

Insert menu

Başlık eksen etiketleme işlemleri yapılabilir

#### Tools menu

Çizim değiştirme ve basit eğri ekleme işlemleri yapılır.

| Figure 1      |              |             |          |            |
|---------------|--------------|-------------|----------|------------|
| File Edit Vie | w Insert T   | ools Deskto | p Window | Help       |
| New           |              | +           | ه 🖵 🖻    | · - 🔁      |
| Open          |              | Ctrl+O      |          | plot       |
| Close         |              | Ctrl+W      |          | pior       |
| Save          |              | Ctrl+S      |          |            |
| Save As.      |              |             |          |            |
| Generat       | e M-File     |             |          |            |
| Import I      | Data         |             |          |            |
| Save Wo       | orkspace As. |             |          |            |
| Preferen      | Preferences  |             |          | \          |
| Export S      | etup         |             |          | $-\lambda$ |
| Print Pre     | eview        |             |          |            |
| Print         |              | Ctrl+P      |          |            |
| 0.4           |              |             |          |            |
| -0.4          |              |             |          |            |
| -0.6          |              |             |          |            |

|   | igure | 1                   | Pariset .      |             |
|---|-------|---------------------|----------------|-------------|
|   | Edit  | View Insert Tools   | Desktop Window | Help        |
| I |       | Undo                | Ctrl+Z         | -           |
| l |       | Redo                | Ctrl+Y         | nlo         |
|   |       | Cut                 | Ctrl+X         | pio         |
|   |       | Сору                | Ctrl+C         |             |
|   |       | Paste               | Ctrl+V         |             |
|   |       | Clear Clipboard     | -              | ·           |
|   |       | Delete              |                | $\langle  $ |
|   |       | Select All          | Ctrl+A         | <u> </u>    |
|   |       | Copy Figure         | -              |             |
|   |       | Copy Options        |                |             |
|   |       | Figure Properties   |                | ·           |
|   |       | Axes Properties     | -              | ·           |
|   |       | Current Object Prop | perties        |             |
|   |       | Colormap            |                |             |
|   |       | Find Files          | -              | ·           |
|   |       | Clear Figure        |                |             |
|   |       | Clear Command W     | indow          |             |
|   |       | Clear Command Hi    | story          |             |
|   |       | Clear Workspace     |                | 3<br>t      |
|   |       |                     |                |             |

**File** 

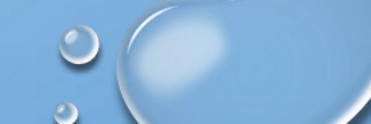

📣 Figure 1

🛅 🗀 📙 🍓

0.8

0.6

0.4

0.2

-0.2

-0.4

-0.6

sin(t)

# **GRAFİK**

#### **Figure penceresi**

File menu

Dosya Sakla, aç, kapa, yazdır

Figür penceresi: png, jpg, eps, tif, formatlarında saklanabilir,

Edit menu

Eksen özellikleri ve figür özellikleri belirlenir

Insert menu

Başlık eksen etiketleme işlemleri yapılabilir

Tools menu

Çizim değiştirme ve basit eğri ekleme işlemleri yapılır.

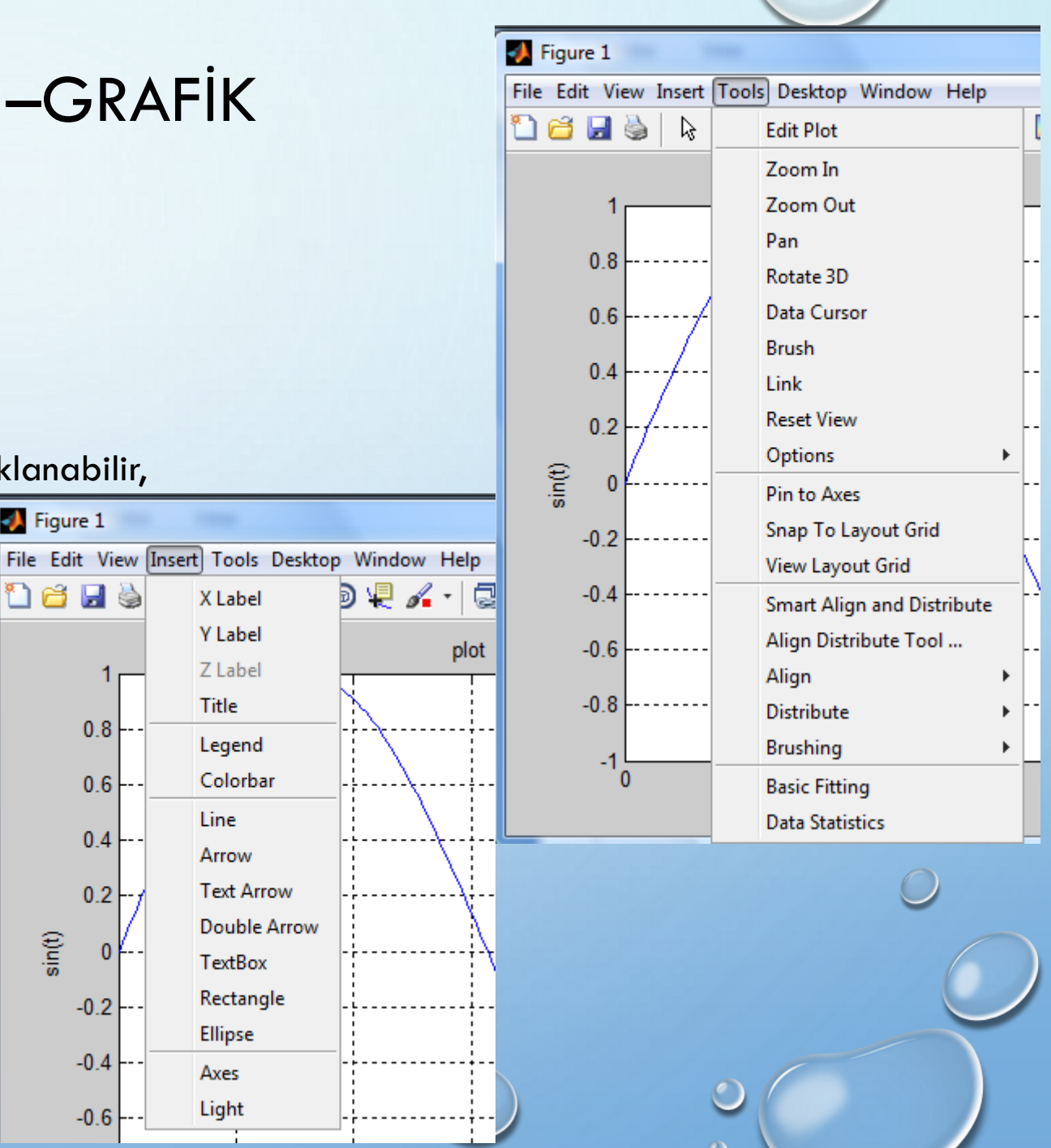

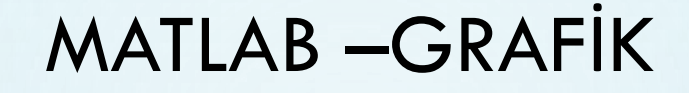

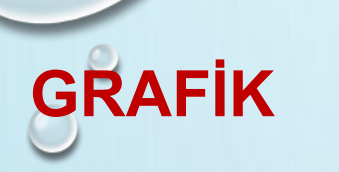

#### Figure penceresi

Top Tool Bar

Soldan Sağa Doğru;

Yeni figure, Dosya Aç, Figüt Sakla, yazdır, edit, Büyütme, Küçültme, Kaydırma, Döndürme, Veri işaretçisi, Fırça ve veri seçme, köprü çiz, Renk Çubuğu Ekle, Data tablosu ekle, çizimi gizle, çizimi göster ve kilitle

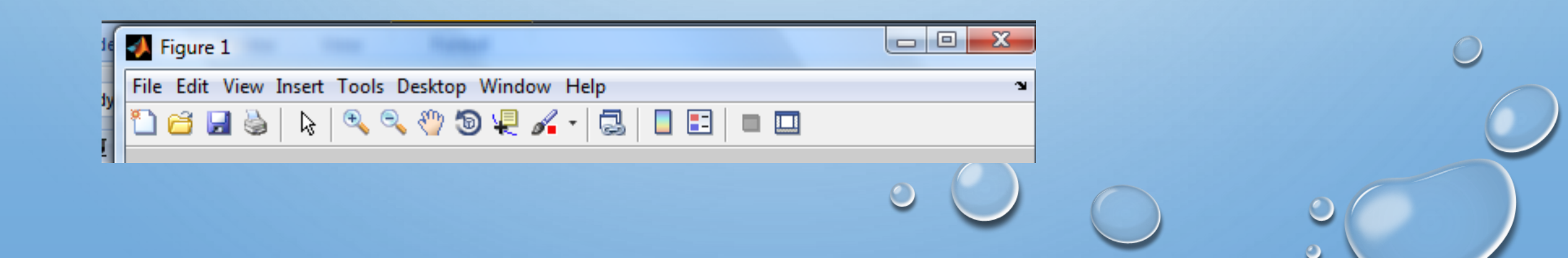

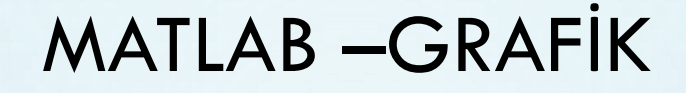

0

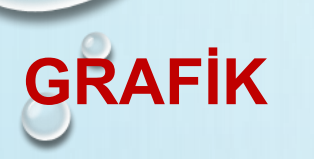

#### Figure penceresi

EDIT plot icon

Başlık, veri kutusu, renk çubuğu, eksen etiketleri gibi işlemleri gerçekleştirir.

Plot tools

Grafiğe ekleme yapmak için kullanılır

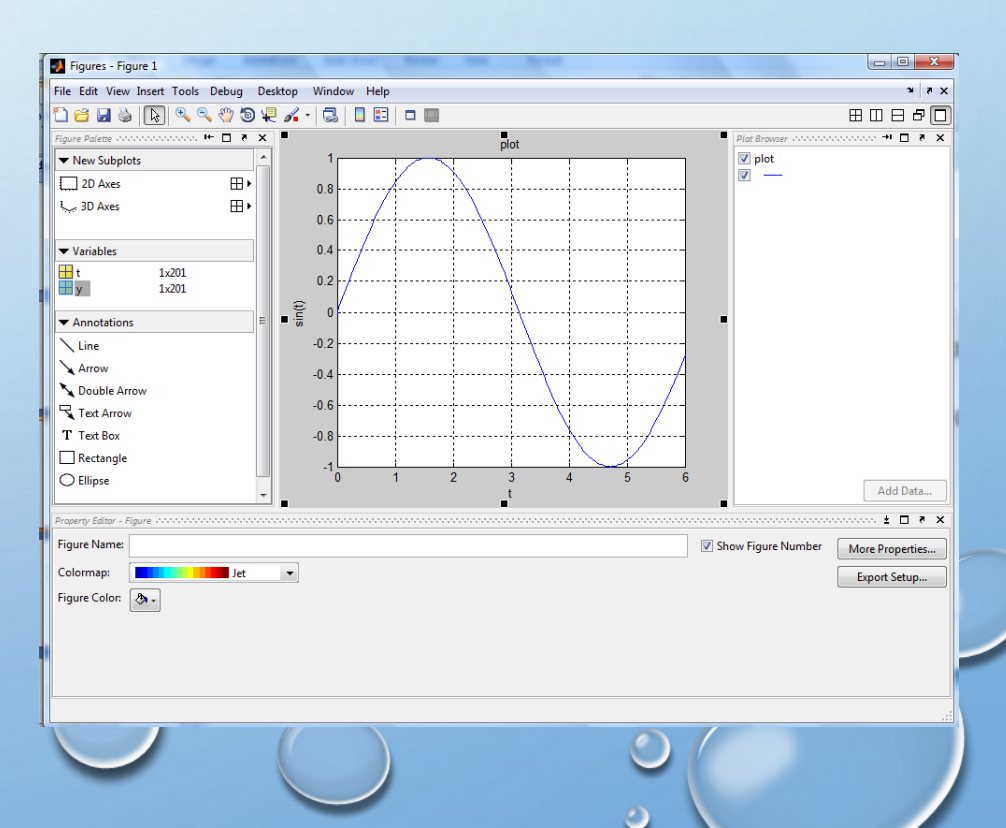

# GRAFİK – PLOT

**Basit İşlemler** 

grid
axis([xmin xmax ymin ymax]) :

axis square axis equal axis auto Eksenlere ızgara (grid) ekler Eksen limitlerini belirler

Grafik ekseni kare Grafik Ekseni eşit Grafik ekseni oto ölçeklendirme

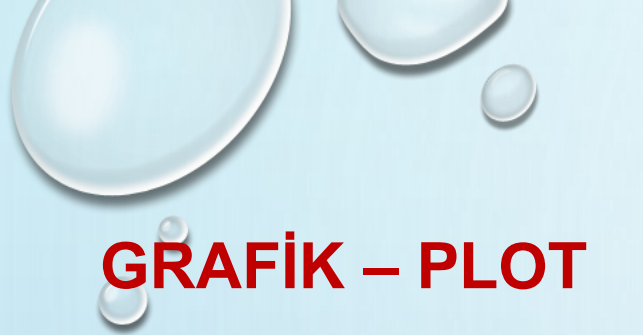

Basit İşlemler

xlabel('text')
ylabel('text')
title('text')

X ekseni etiketi Y ekseni etiketi Grafik Başlığı

 $\bigcirc$ 

MATLAB – GRAFİK

# **GRAFIK – PLOT**

Basit İşlemler

- **gcf** Figür ile ilgili bilgi verir
- gca Eksen bilgilerini görüntüler

# GRAFIK - PLOT

**Basit İşlemler** 

#### Çizim rengi

Line Color

plot(x,y,'r')
plot(x,y,'k')
plot(x,y,'b')
plot(x,y,'g')

| RGB Value | Short Name | Long Name |
|-----------|------------|-----------|
| [1 1 0]   | У          | yellow    |
| [1 0 1]   | m          | magenta   |
| [0 1 1]   | с          | cyan      |
| [1 0 0]   | r          | red       |
| [0 1 0]   | a          | green     |
| [0 0 1]   | b          | blue      |
| [1 1 1]   | W          | white     |
| [0 0 0]   | k          | black     |

#### Line width

0.5 point (V) 1/72 inc

plot(x,y,'-mo', 'LineWidth',2)

#### Line style

#### Line Style Specifiers

| Specifier | Line Style           |
|-----------|----------------------|
| -         | Solid line (default) |
|           | Dashed line          |
| :         | Dotted line          |
|           | Dash-dot line        |

# **GRAFIK – PLOT**

**Basit İşlemler** 

### Marker Her veri noktası için konulan işaret

| Specifier     | Marker Type            | 'diamond' or d   | Diamond                       |
|---------------|------------------------|------------------|-------------------------------|
| +             | Plus sign              | ^                | Upward-pointing triangle      |
| 0             | Circle                 | v                | Downward-pointing triangle    |
| *             | Asterisk               | >                | Right-pointing triangle       |
|               | Point (see note below) | <                | Left-pointing triangle        |
| x             | Cross                  | 'pentagram' or p | Five-pointed star (pentagram) |
| 'square' or s | Square                 | 'hexagram' or h  | Six-pointed star (hexagram)   |

plot(x,y,'o')
plot(x,y,'\*')
plot(x,y,'+')
plot(x,y,'^')
plot(x,y,'.')

# **GRAFIK – PLOT**

### ÖRNEK:1

| RL (ohm) | Power (mW) |
|----------|------------|
| 10       | 66,9       |
| 100      | 202,5      |
| 1000     | 66,9       |
| 10000    | 7,8        |

### MATLAB – GRAFİK

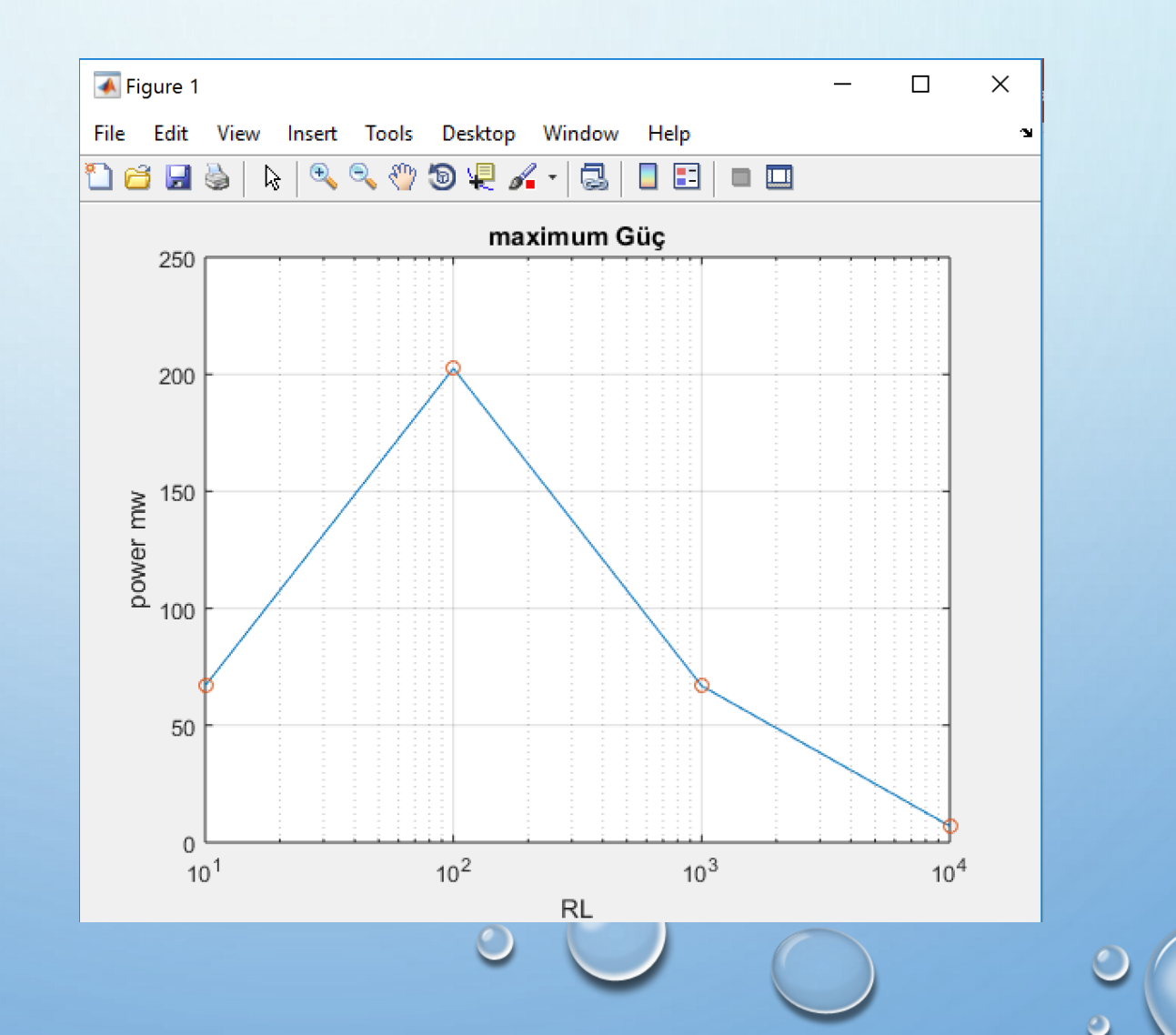

0

# GRAFIK – PLOT

### MATLAB – GRAFİK

### ÖRNEK:1

>> x=[10,100,1000,10000]; >> y=[66.9,202.5,66.9,7] >> plot(x,y) >> gca >> set(gca,'xscale','log') >> grid >> xlabel('RL') >> ylabel('power') >> ylabel('power mw') >> title('maximum Guc') >> title('maximum Güç') >> hold on >> plot(x,y,'o')
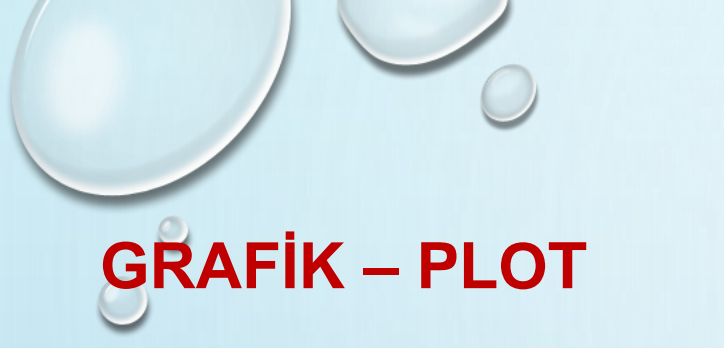

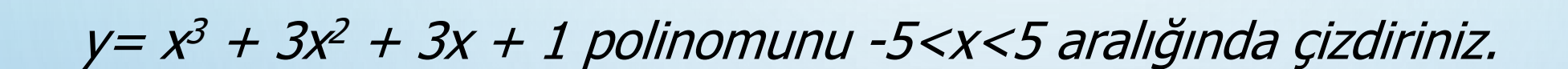

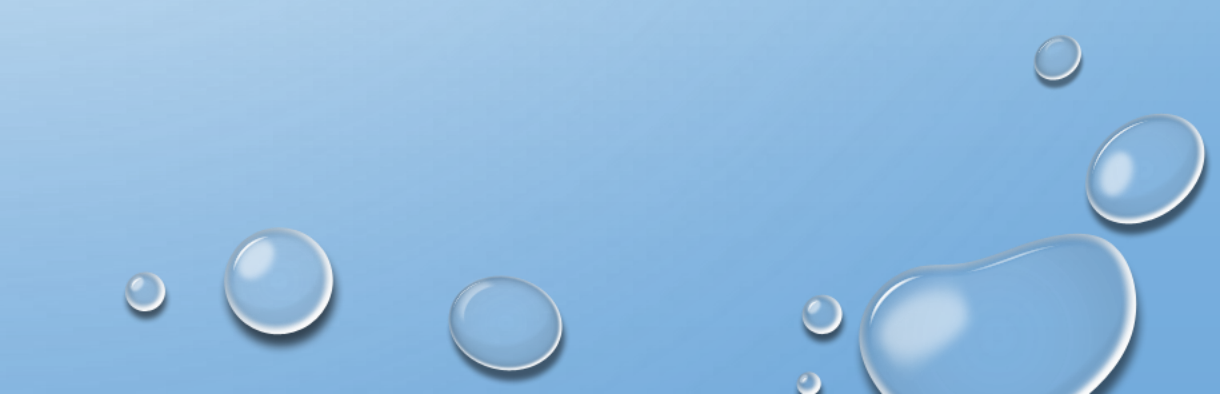

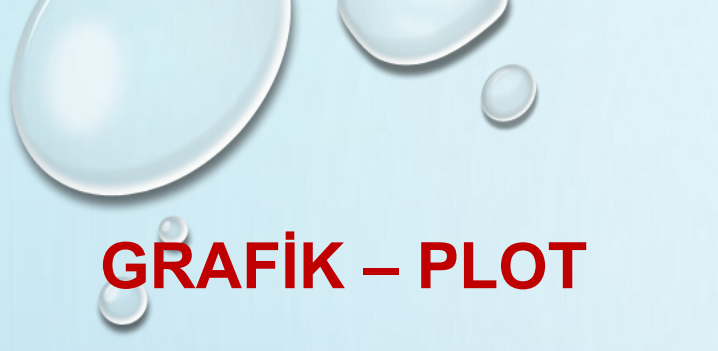

 $y = x^3 + 3x^2 + 3x + 1$  polinomunu -5<x<5 aralığında çizdiriniz.

>> x = linspace (-5, 5, 100);
>> katsayi = [ 1 3 3 1];
>> y = polyval (katsayi, x);
>> plot (x, Y),
>> xlabel ('x')
>> ylabel ('Y')

# **GRAFIK – PLOT**

#### Quiz;

 $x(t) = \sin(3t + pi/2) - 5 < t < 5$ 

Başlık «Sinüs», X ekseni «Zaman» ve y ekseni «Genlik» olacak şekilde fonksiyonu **mavi** olarak çizdiren matlab kodunu yazınız.

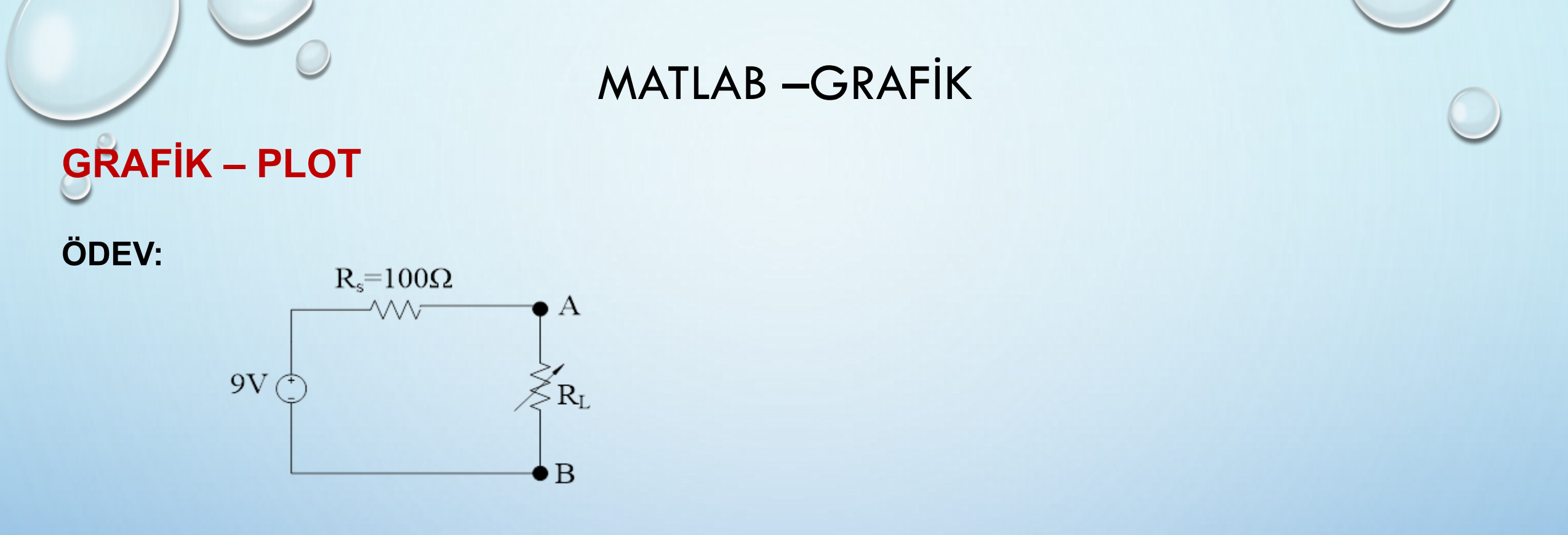

10<RL<10K arası için P fonksiyonunu yazınız ve mW olarak çizdiriniz. (RL logaritmik olacak)

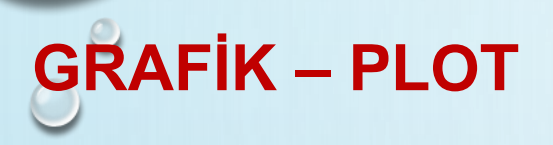

Örnek:

$$x(t) = e^{0.5t + j(t + \pi/3)} \qquad 0 < t < 10$$

Faz,genlik ve real imajiner kısımlarını çizdiriniz.

 $x(t) = e^{t+2} (2t+1) \quad 0 < t < 10$ 

**GRAFIK – PLOT** 

Quiz: 0 < x < 10 aralığı için şekildeki gibi sin(x) ve cos(x) fonksiyonlarını çizdiriniz

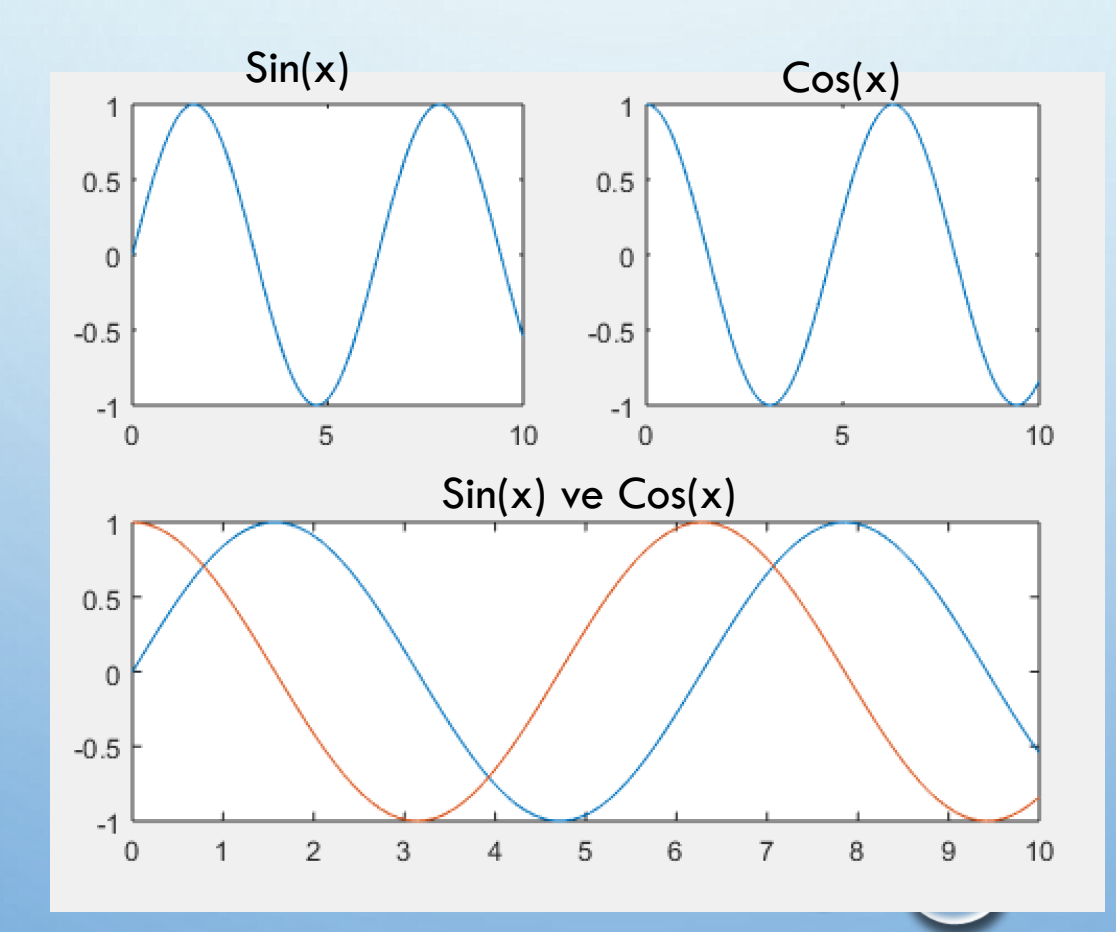

0